## 新版臺南水情APP

#### 宣傳簡報

2021

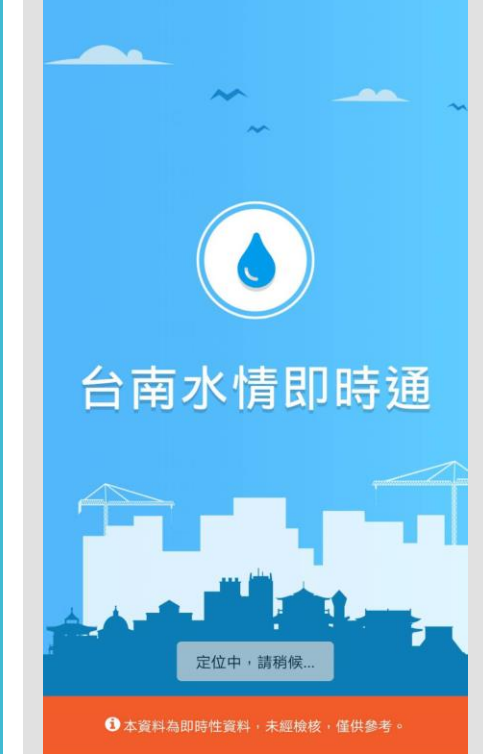

#### Android 請至Google Play下載安裝

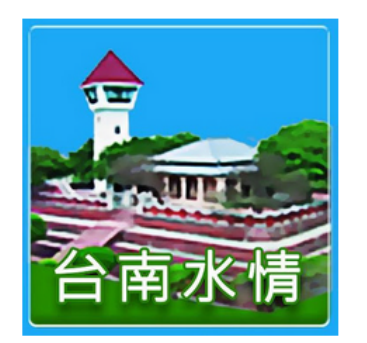

### 台南水情即時通 <sup>台南市政府 天氣</sup>

13 這個應用程式與你的每部裝置都相容

# APP下載安裝

#### iOS 請至App Store下載安裝

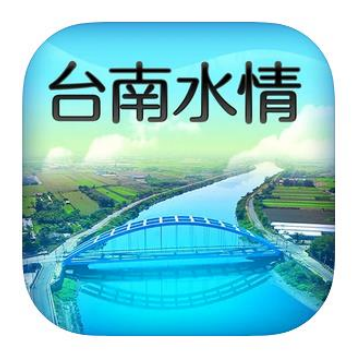

台南水情即時通 4+ 台南市政府

在「天氣」類中排名第 136 ★★★★★ 4.4 • 58 則評分

免費

#### QR Code 掃描下載

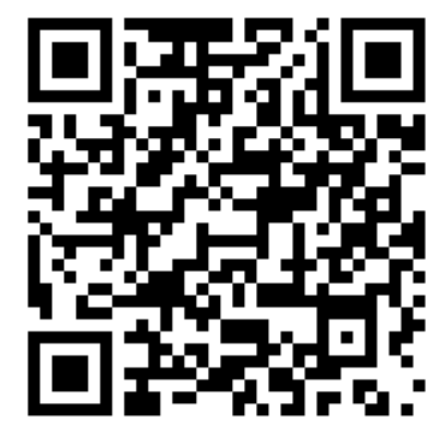

## 臺南水情即時通首頁

#### 我 即時 設 說 的 八大警戒資訊(適地性服務) 定 最 明 訊息 薆 推播與我的最愛設定 災防辦資訊 枯旱預警圖 推播訊息 河川水位 路面淹水 水庫洩洪 資料說明 區排水位 土石流 流域 淹水

### APP首頁資訊

▶ APP首頁功能強化
 ▶ 5大功能項目13頁面

> 使用者定位

警戒資訊推播

| 臺南水情即時通                                                     | 首頁                                                                                                    | • 推播與我的最愛設定          |
|-------------------------------------------------------------|----------------------------------------------------------------------------------------------------|----------------------|
| <ul> <li>・ 左上角行政區為使用<br/>者所在位置</li> <li>・ 可自行更換</li> </ul>  | <ul> <li>臺南市全區 ✓     <li>25°C     <li>→     <li>→     <li>→     <li>→     <li>→     <li>→     <li>→     <li>→     <li>→     <li>→     <li>→     <li>→     <li>→     <li>→     <li>→     <li>→     <li>→     <li>→     <li>→     <li>→     <li>→     <li>→     <li>→     <li>→     <li>→     <li>→     <li>→     <li>→     </li> <li>→     </li> <li>→     </li> <li>→     </li> <li>→     </li> <li>→     </li> <li>→     </li> <li>→     </li> <li>→     </li> <li>→     </li> <li>→     </li> <li>→     </li> <li>→      </li> <li>→      </li> <li>→      </li> <li>→     </li> <li>→      </li> <li>→      </li> </li> <li>→<th>• 災防辦訊息與警戒推<br/>播訊息展示</th></li></li></li></li></li></li></li></li></li></li></li></li></li></li></li></li></li></li></li></li></li></li></li></li></li></li></li></li></li></ul> | • 災防辦訊息與警戒推<br>播訊息展示 |
| <ul> <li>依行政區顯示該地區<br/>水情警戒的數量</li> <li>顯示所在地區天氣</li> </ul> | <ul> <li></li></ul>                                                                                                    |                      |
|                                                             | ・         ・         ・         ・         ・         ・         ・         ・         ・         ・         ・         ・         ・         ・         ・         ・         ・         ・         ・         ・         ・         ・         ・         ・         ・         ・         ・         ・         ・         ・         ・         ・         ・         ・         ・         ・         ・         ・         ・         ・         ・         ・         ・         ・         ・         ・         ・         ・         ・         ・         ・         ・         ・         ・         ・         ・         ・         ・         ・         ・         ・         ・         ・         ・         ・         ・         ・         ・         ・         ・         ・         ・         ・         ・         ・         ・         ・         ・         ・         ・         ・         ・         ・         ・         ・         ・         ・         ・         ・         ・         ・         ・         ・         ・         ・         ・         ・         ・         ・         ・         ・         ・         ・         ・         ・         ・         ・                                                                                                            | • 資料說明               |

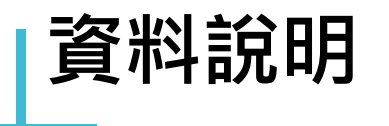

#### 點選「本資料為即時性資料,未經檢核,僅供參考。」開啟 資料說明視窗

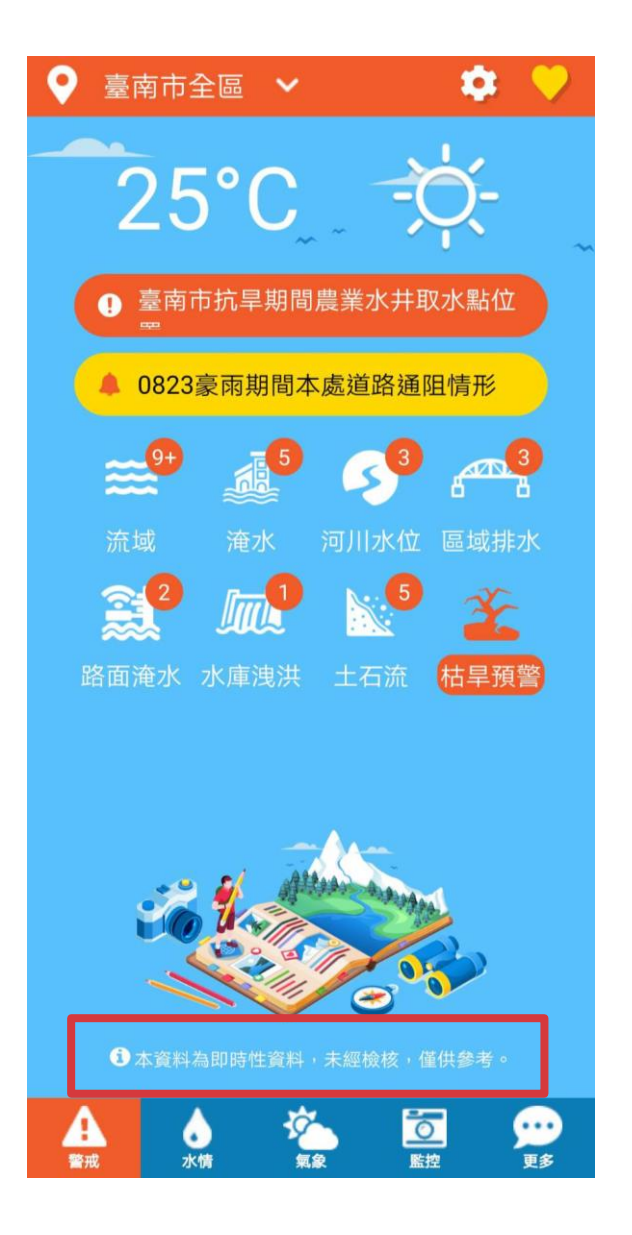

#### tÖ: X 資料說明 資料來源: 臺南市政府、經濟部水利署、中央氣象局、農委會水 土保持局 發生警戒資訊時,請勿前往警戒區域範圍,以策安 全。 系統資料處理速度與實際連線速度依您所在的區域可 能因天氣、地形、使用人數、基地台提供數據速度而 有所不同。 淹水警戒分級定義: 二級警戒:發布淹水警戒之鄉(鎮、市、區)如持續降 雨,其轄內易淹水村里有70%機率三小時內開始積淹 7K • 一級警戒:發布淹水警戒之鄉(鎮、市、區)如持續降 雨,其轄內易淹水村里有70%機率已開始積淹水。 註:淹水警戒準確性受降雨時空分布不均、雨量站密度、 地形地物、河川排水及其當時水位高低、沿海潮位、排水 流路阻塞等因素影響,可配合即時雨量觀測(如 QPESUMS)及當地降雨實況研判因應。 河川警戒水位分級定義: 三級警戒水位:河川水位預計未來2小時到達高灘地 之水位。 二級警戒水位:河川水位預計未來5小時到達計畫洪 水位(或堤頂)時之水位。 一級警戒水位:河川水位預計未來2小時到達計畫洪 0 99 A 0

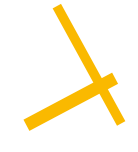

### 災防辦與推播訊息

- 點選跑馬燈可開啟視窗
- 點選標題資訊會導至對應的網站

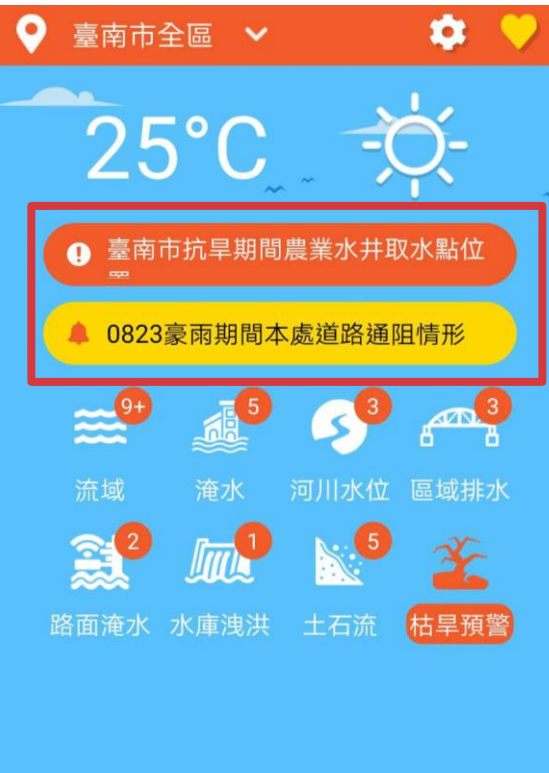

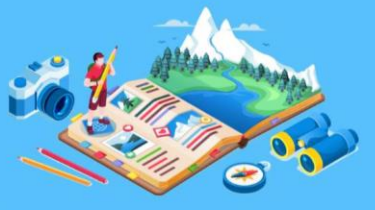

①本資料為即時性資料,未經檢核,僅供參考。

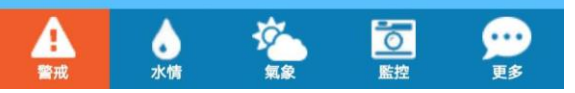

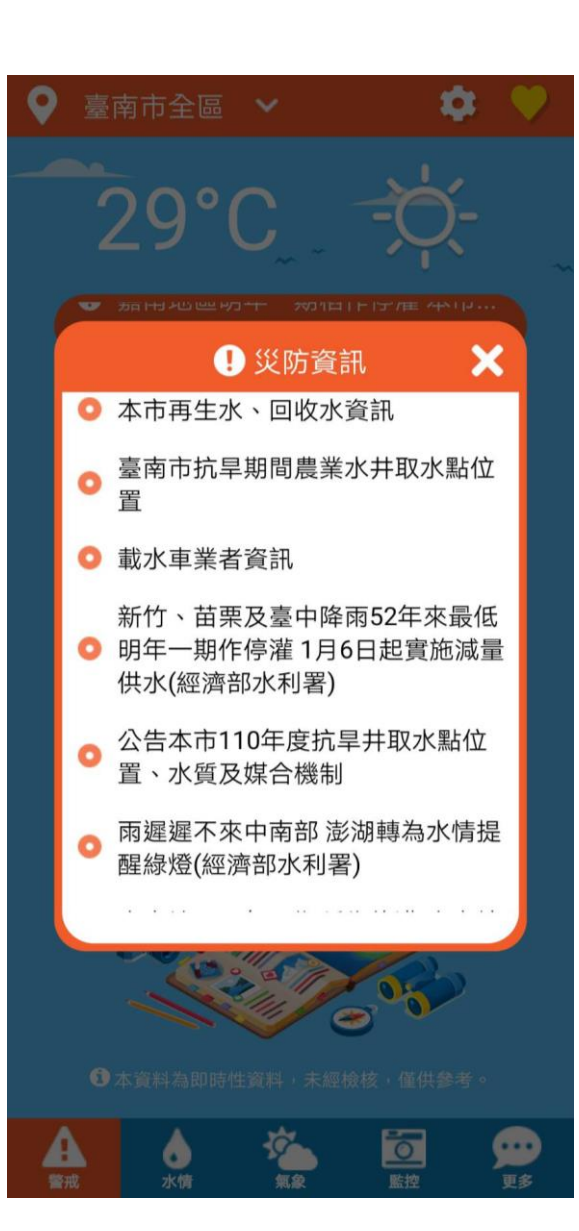

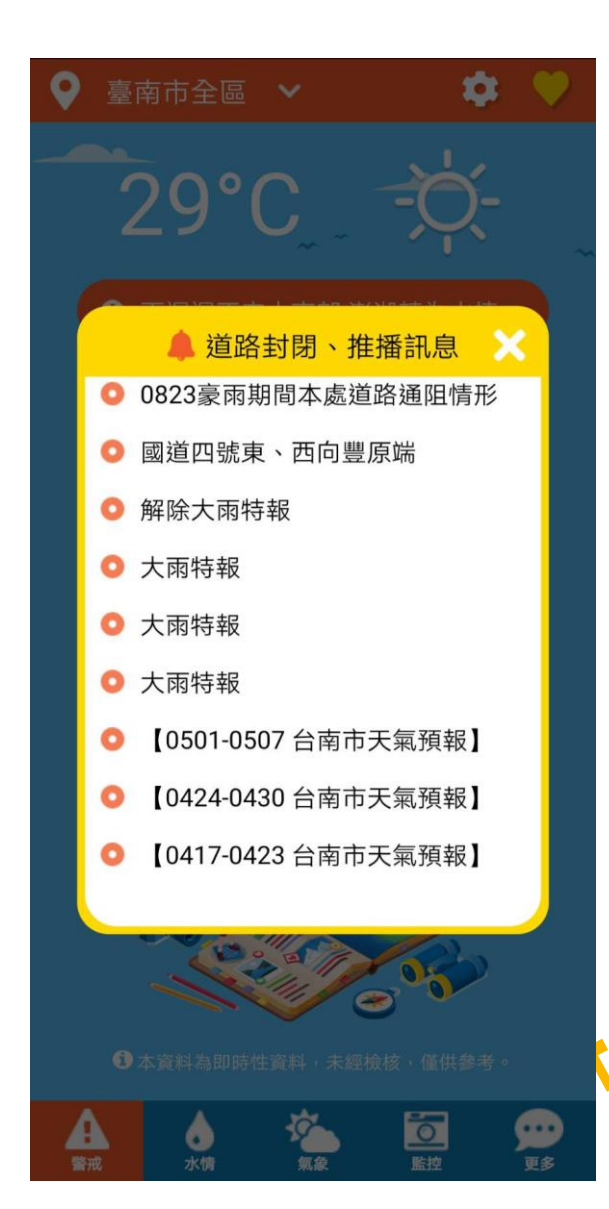

## **推播與我的最愛**・ 點選右上角齒輪開啟推播、我的最愛設定視窗。 ・ 點選右上角黃色愛心icon可開啟我的最愛視窗。

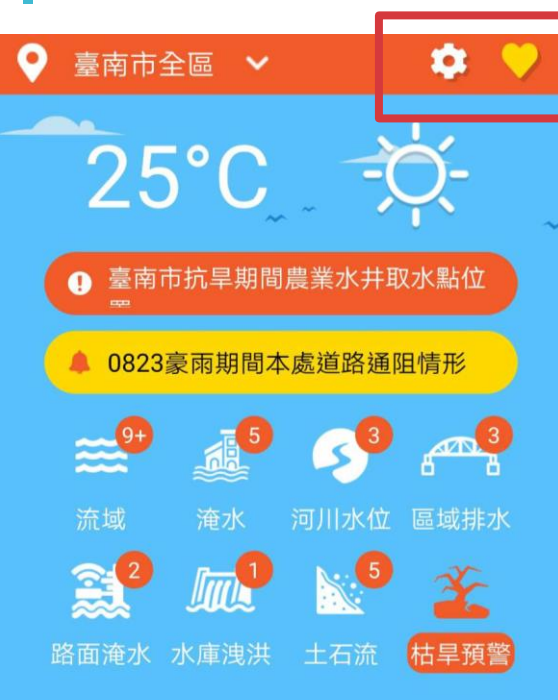

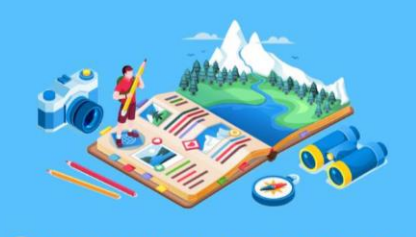

①本資料為即時性資料,未經檢核,僅供參考。

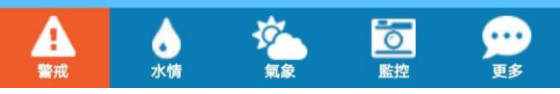

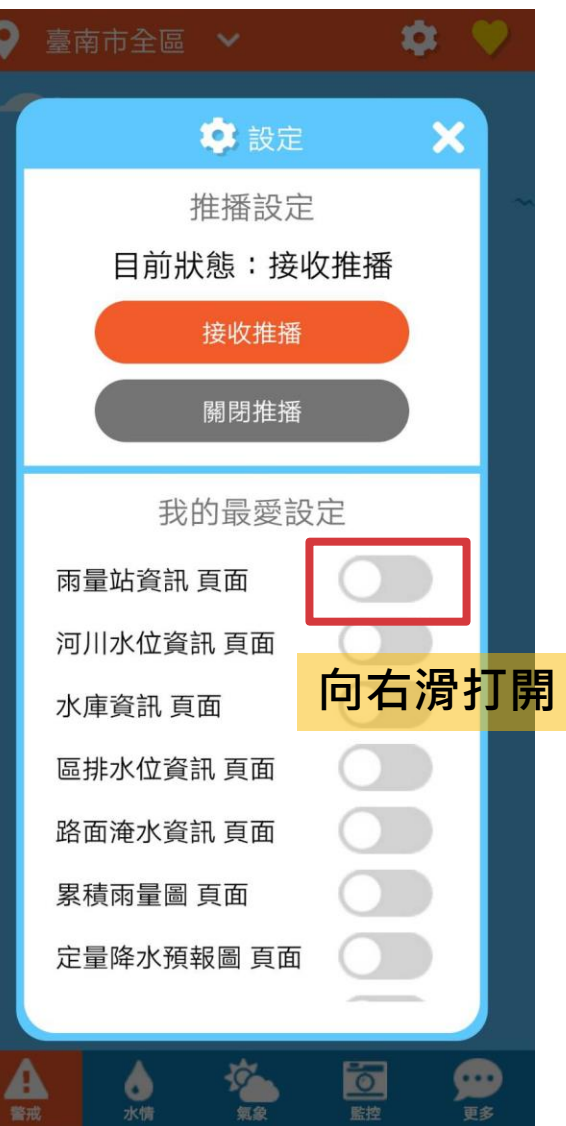

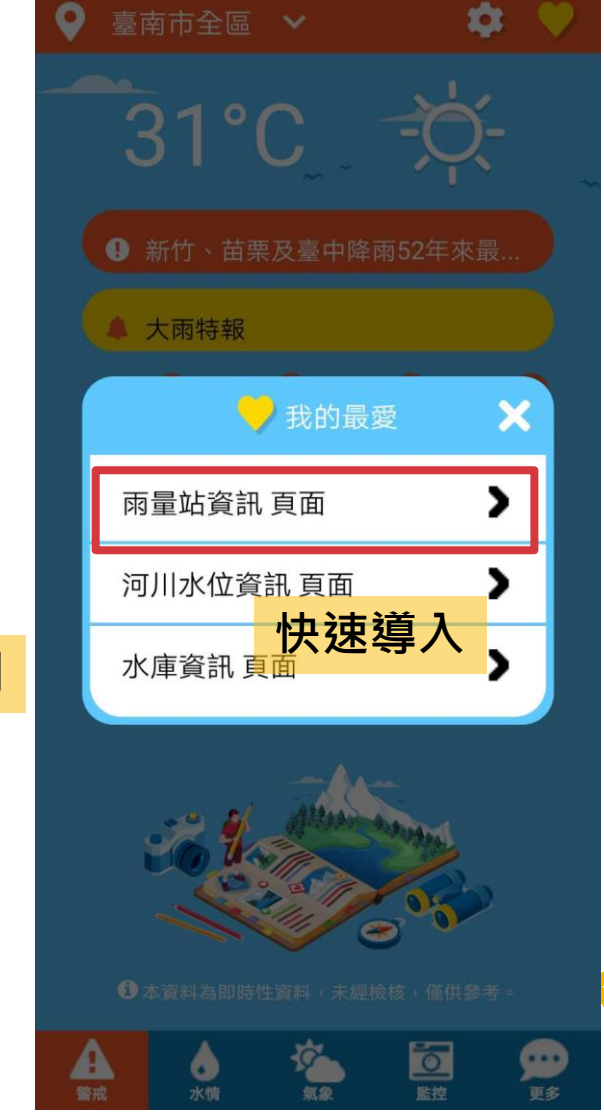

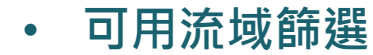

流域警戒

• 展示流域內淹水、河川水位、區排水位、水庫洩洪狀態

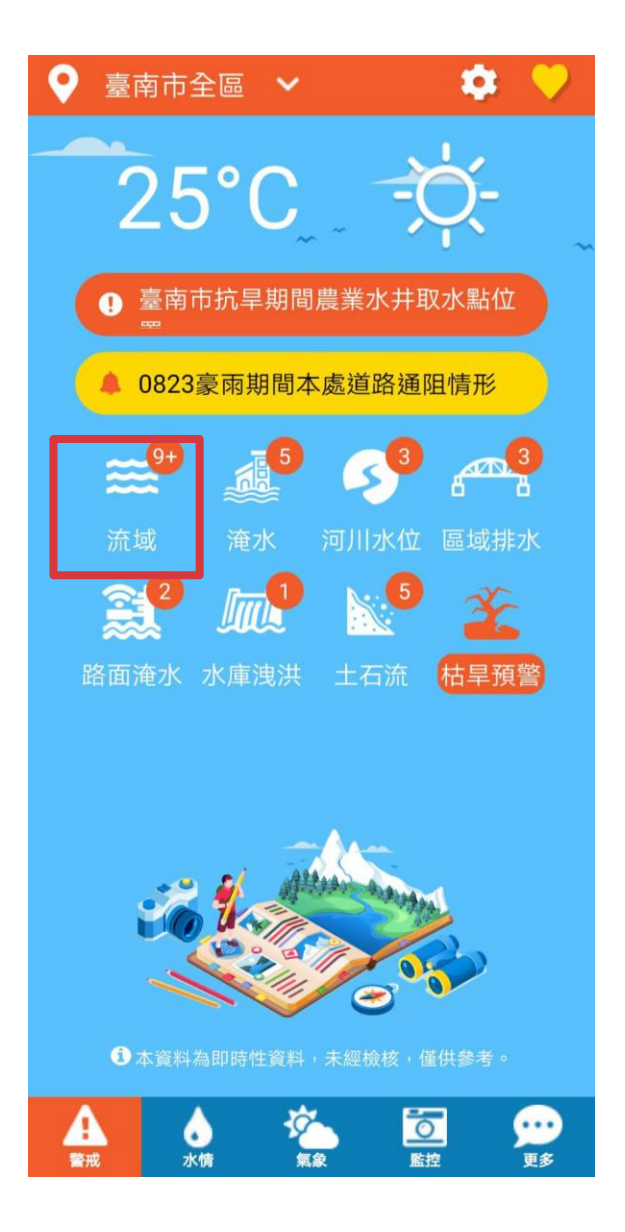

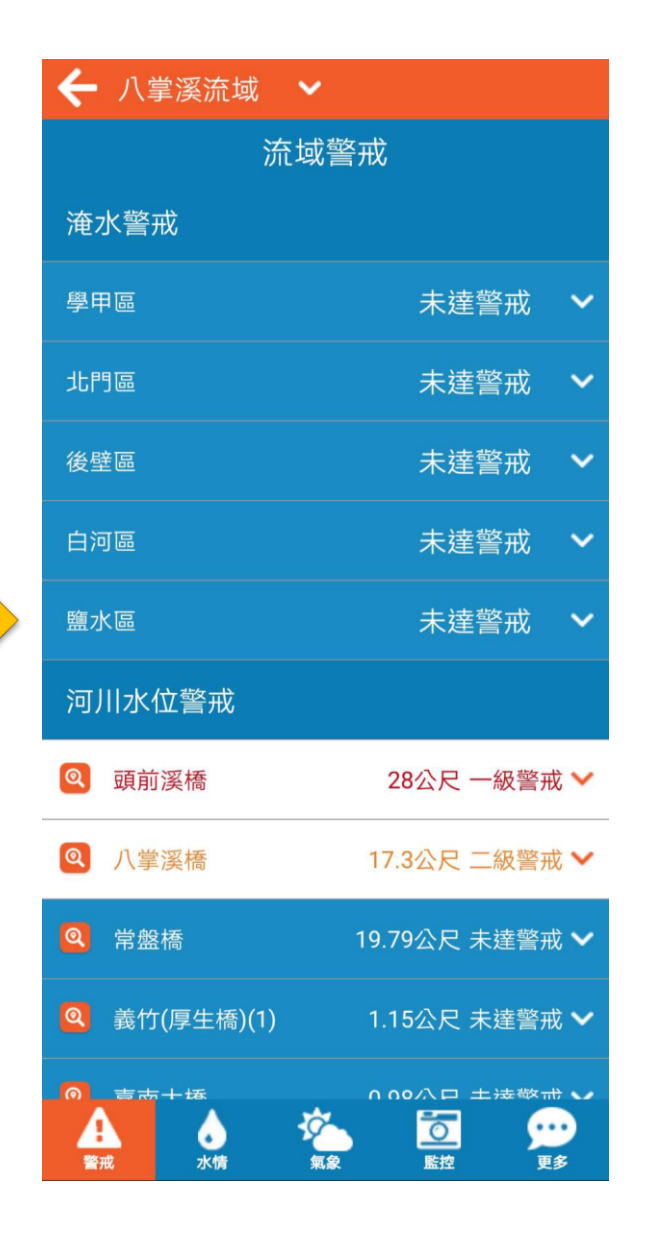

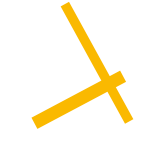

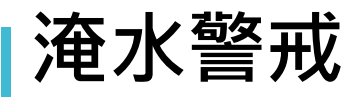

- 可用行政區篩選
- 展示行政區內淹水警戒,資料來源水利署
- 依顏色展示警戒狀態,紅色一級、黃色二級

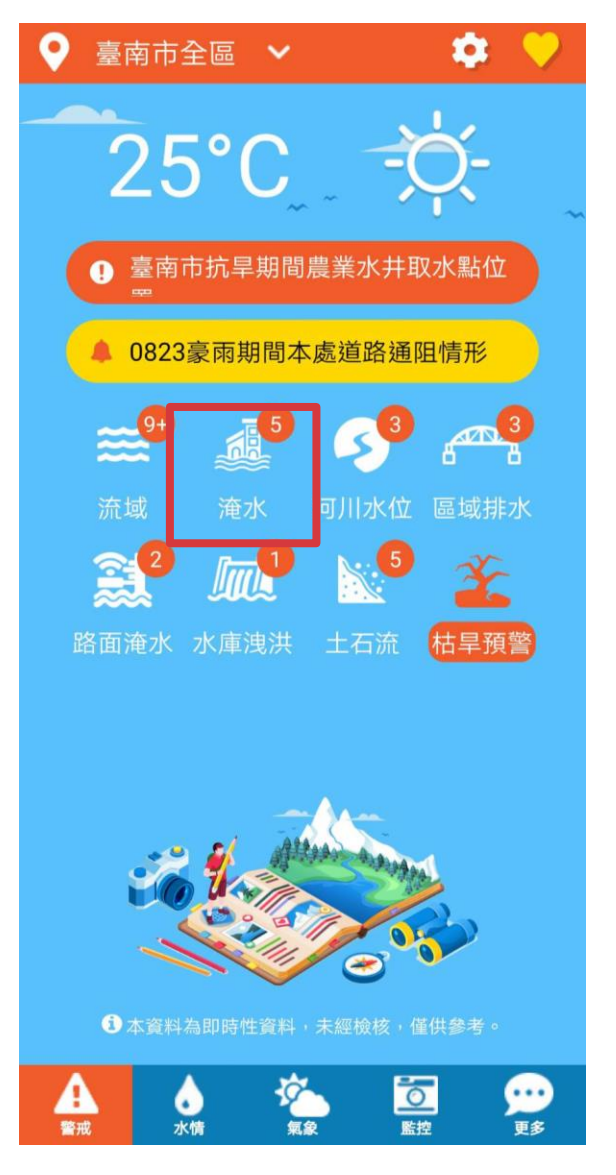

| 🗲 臺南市全區                               |         |         |                 |          |
|---------------------------------------|---------|---------|-----------------|----------|
|                                       | 淹水警戒    |         |                 |          |
| 中西區                                   |         | 未遂      | 達警戒             | ^        |
| 南區                                    |         |         | 未達會             | 許戒       |
|                                       | 目前狀態正常  | ,無任何    | 警戒區域!           |          |
|                                       | 時間      | 1H      | зн              | 6H       |
|                                       | 目前雨量    |         |                 |          |
|                                       | 二級警戒    | 50      | 100             | 130      |
|                                       | 一級警戒    | 60      | 110             | 150      |
| 南區                                    |         | 未刻      | 達警戒             | ~        |
| 北區                                    |         | 未遂      | 蒈警戒             | ~        |
| 安平區                                   |         | 未刻      | <sup>達</sup> 警戒 | ~        |
| 歸仁區                                   |         | 未刻      | 達警戒             | ~        |
| 新化區                                   |         | 未述      | 達警戒             | ~        |
| 左鎮區                                   |         | 未道      | 主警戒             | ~        |
| 玉井區                                   |         | 未道      | <sup>査</sup> 警戒 | ~        |
| 楠西區                                   |         | 未道      | 蒈警戒             | ~        |
| ▲ ▲ ▲ ▲ ▲ ▲ ▲ ▲ ▲ ▲ ▲ ▲ ▲ ▲ ▲ ▲ ▲ ▲ ▲ | (<br>東泉 | 「「「「「」」 | 5               | ・・<br>E多 |

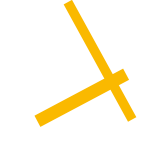

## 河川水位警戒

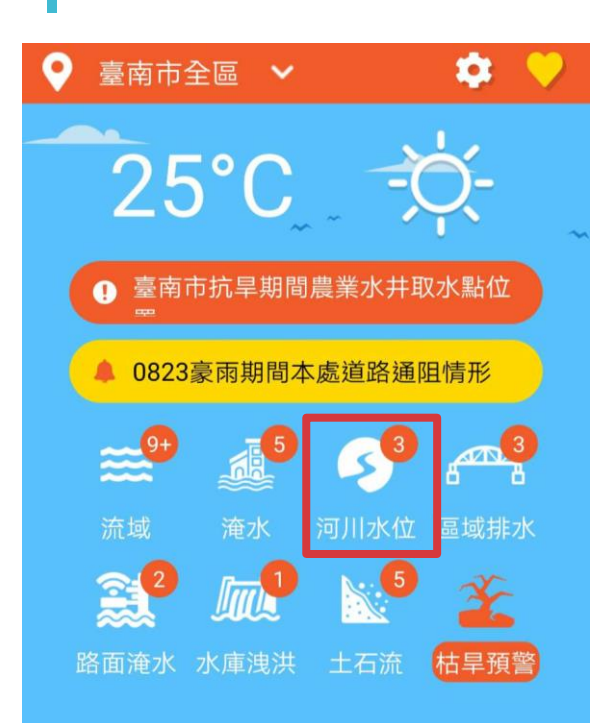

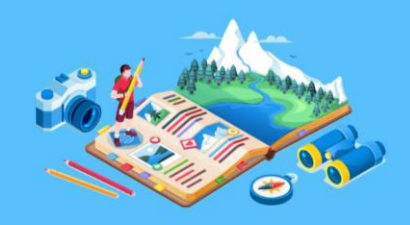

①本資料為即時性資料,未經檢核,僅供參考。

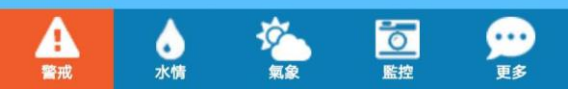

- 可用流域篩選
- 展示流域內河川水位警戒狀態,資料來源水利署
- 依顏色展示警戒狀態,紅色一級、黃色二級
- 以視覺化方式呈現測站所在位置、相關訊息。

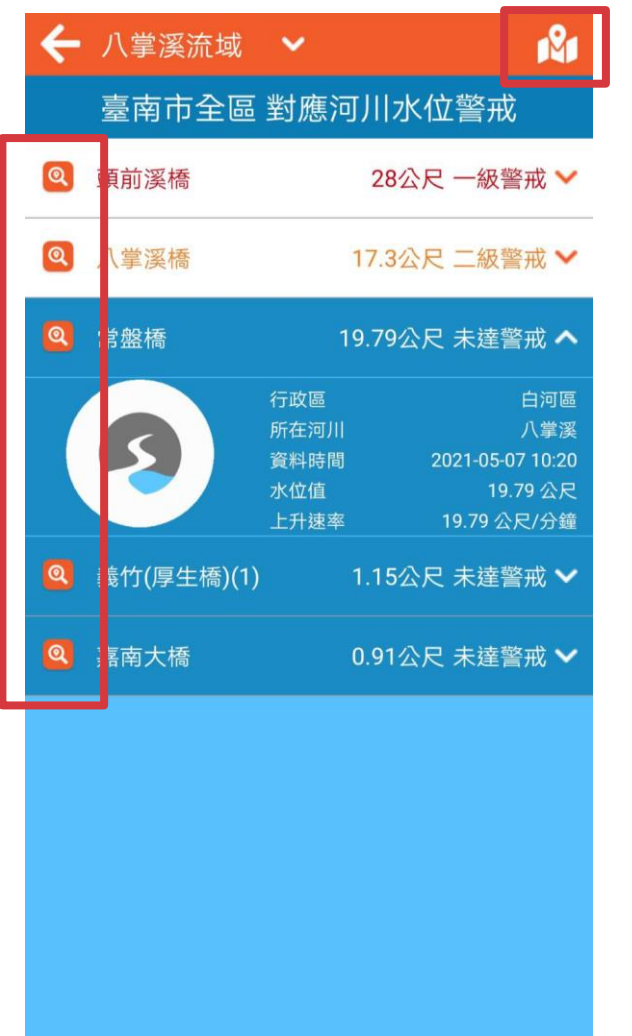

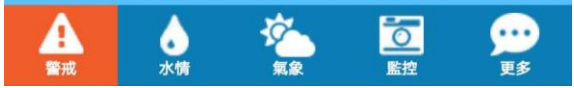

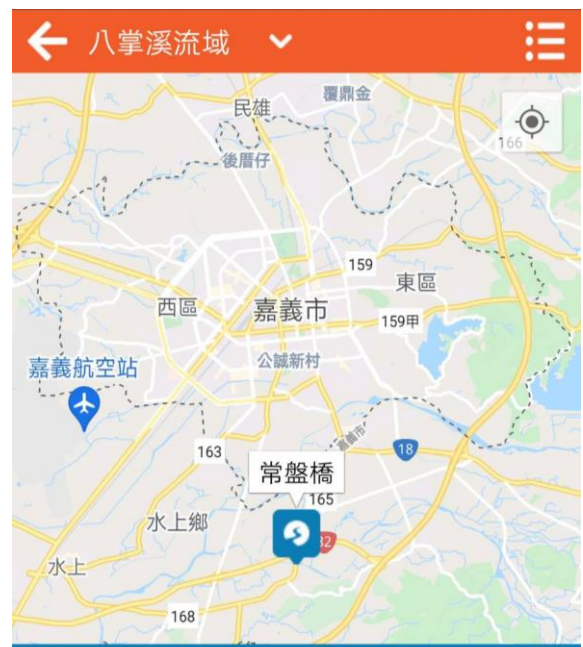

臺南市全區 對應河川水位警戒

| 常盤橋 |         |                                               | 未達           | 警戒 🗙                                                                          |
|-----|---------|-----------------------------------------------|--------------|-------------------------------------------------------------------------------|
| 9   |         | 所在河川<br>資料時值<br>一級經警戒<br>二級級警戒<br>上升速<br>上升速率 | 2021-<br>0.0 | 八掌漢<br>05-07 10:20<br>19.79 公尺<br>- 公尺<br>- 公尺<br>- 公尺<br>29.10 公尺<br>0 公尺/分鐘 |
| 各著戒 | 。<br>水情 | <b>论</b><br>氣象                                | 「「」」         | <b>9</b> 90<br>更多                                                             |

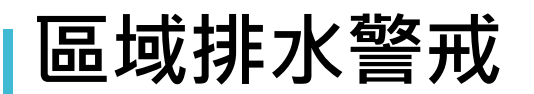

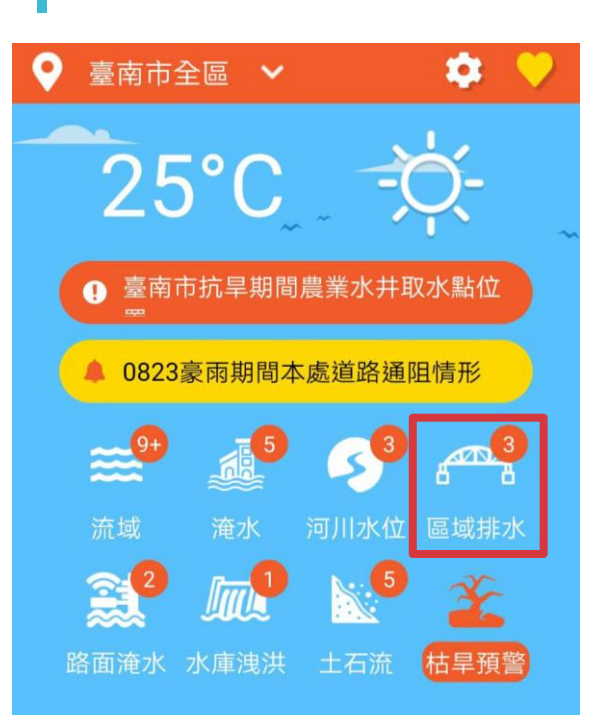

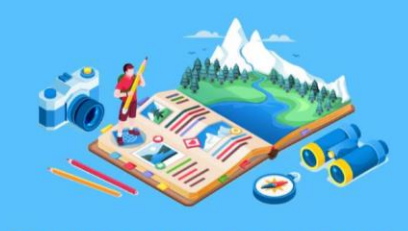

本資料為即時性資料,未經檢核,僅供參考。

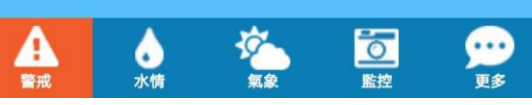

- 可用行政區篩選
- 展示行政區內區域排水警戒狀態,資料來源臺南水利局
- 紅色為達警戒
- 以視覺化方式呈現測站所在位置、相關訊息。

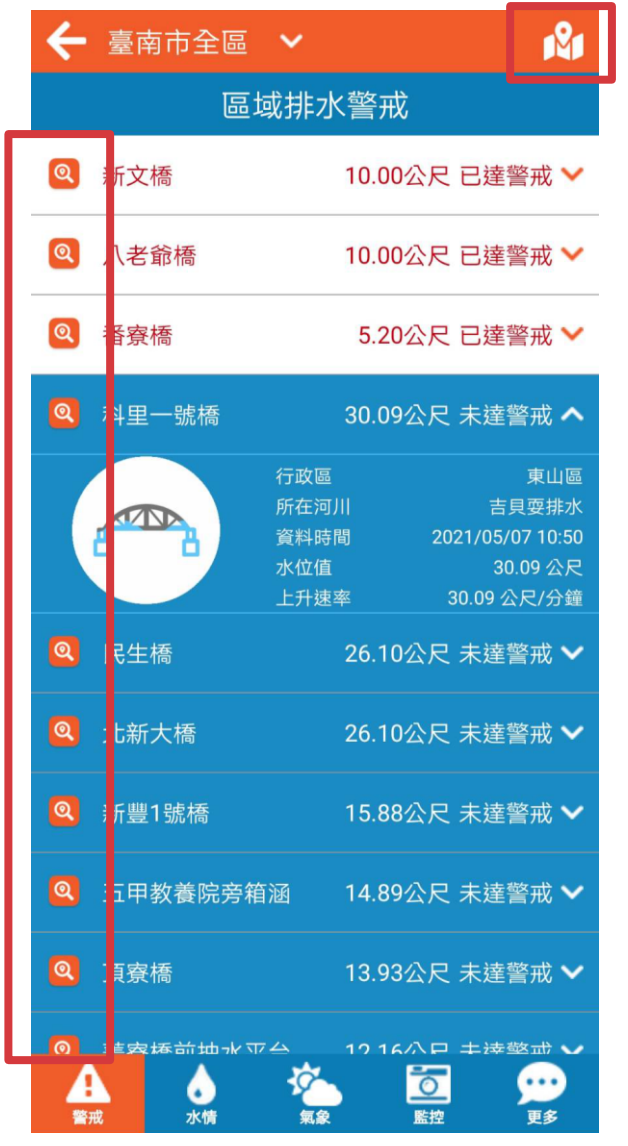

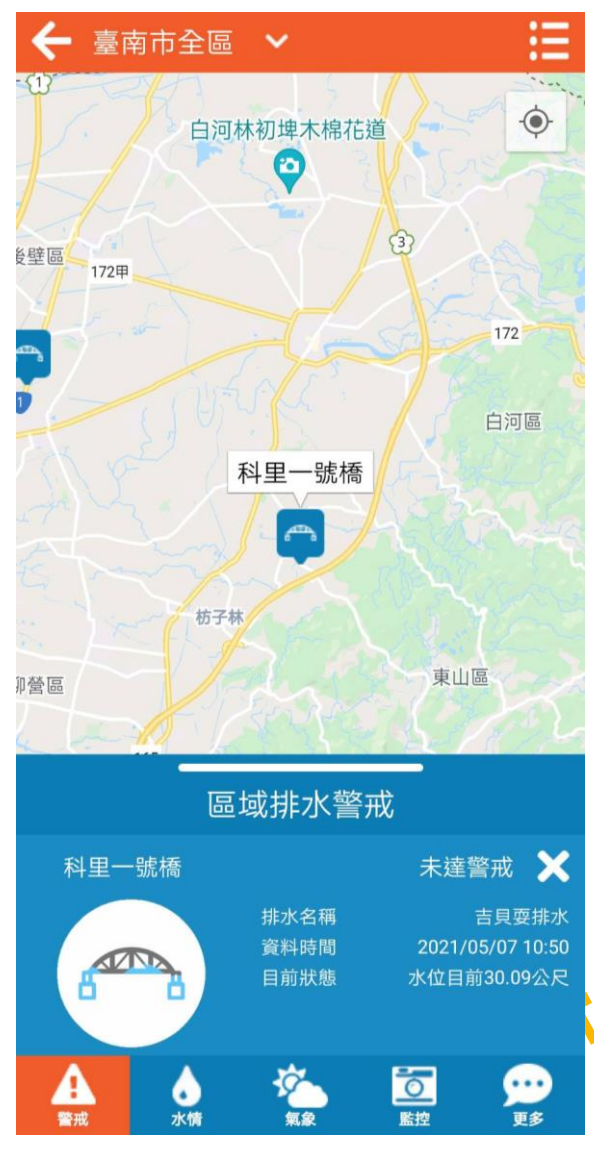

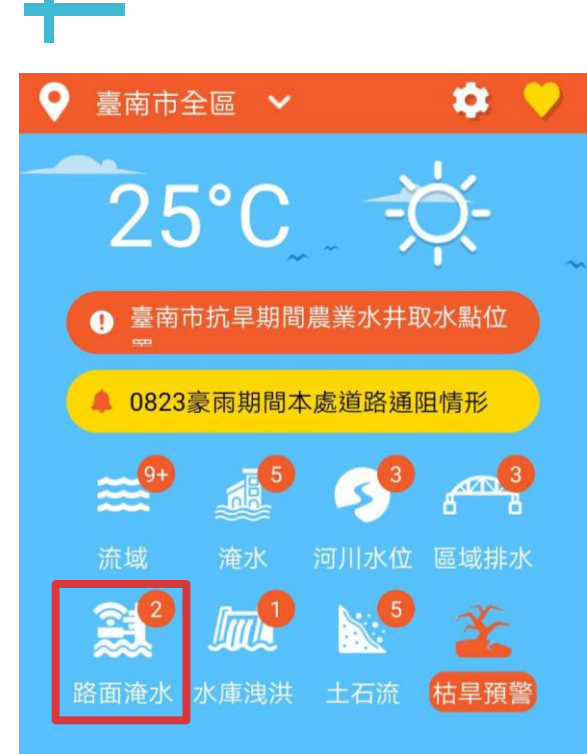

路面淹水警戒

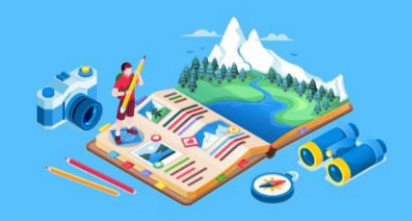

本資料為即時性資料,未經檢核,僅供參考。

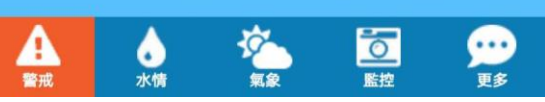

- 可用行政區篩選
- 展示行政區內路面淹水警戒狀態,資料來源臺南水利局
  - 超過10公分為達警戒,以紅色呈現
  - 以視覺化方式呈現測站所在位置、相關訊息。

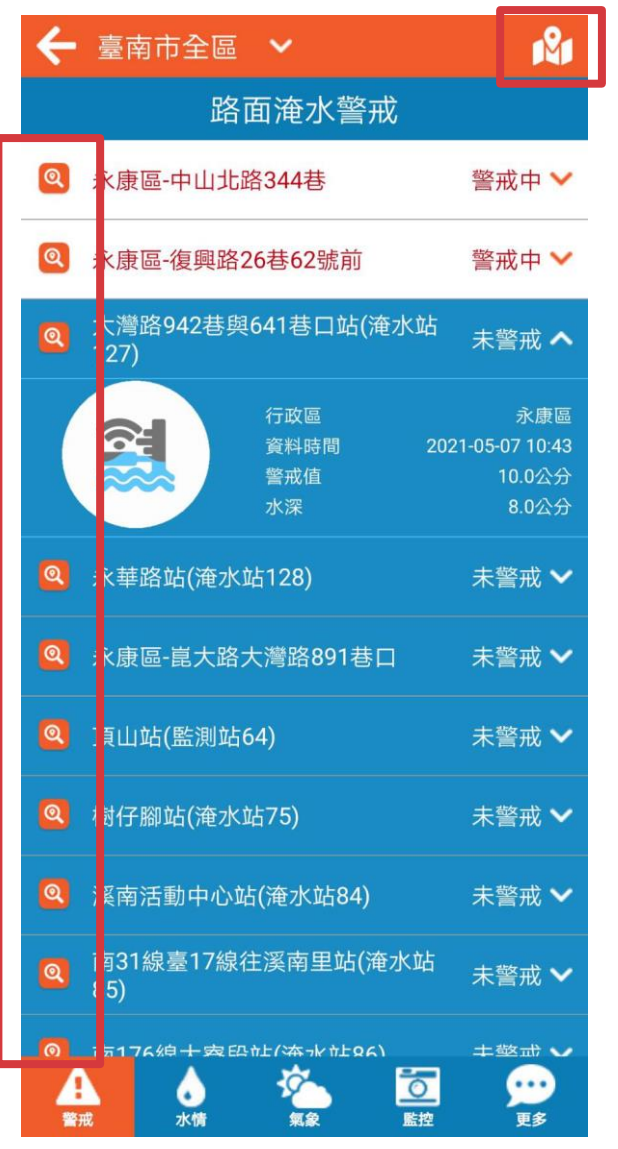

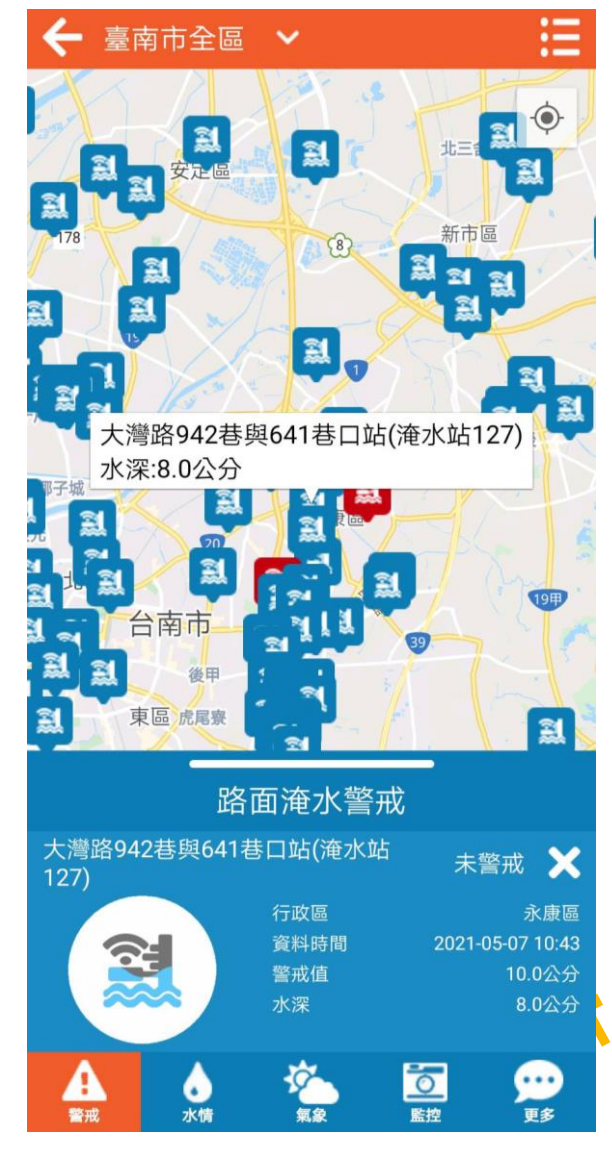

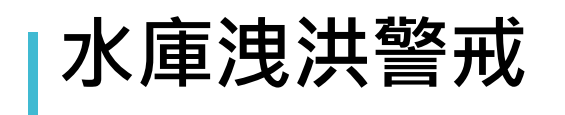

| <b>?</b> 臺ī       | 南市全        | È 🖬 🗸             |            | 🌣 💛             |
|-------------------|------------|-------------------|------------|-----------------|
| 2                 | 25         | °C                |            | Ċ́-             |
| 0                 | 臺南市<br>二   | 「抗旱期間             | ]]農業水井B    | 取水點位            |
|                   | 0823豪      | 夏雨期間              | 本處道路通      | 阻情形             |
| ≋                 | <b>9</b> + | 5                 | <b>5</b> 3 | 6 <sup>-3</sup> |
| 流                 | 或          | 淹水                | 河川水位       | 區域排水            |
| <b>(1)</b><br>路面) | 2<br>奄水 7  | <b>加。</b><br>水庫洩洪 | 5<br>土石流   | 社里預警            |

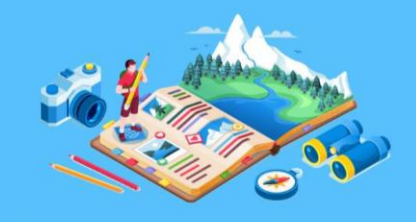

①本資料為即時性資料,未經檢核,僅供參考。

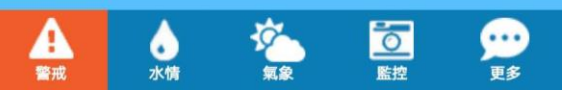

- 可用行政區篩選
- 展示行政區內水庫洩洪狀態,資料來源水利署
- 圖示呈現不同蓄水量變化
- 以視覺化方式呈現測站所在位置、相關訊息。

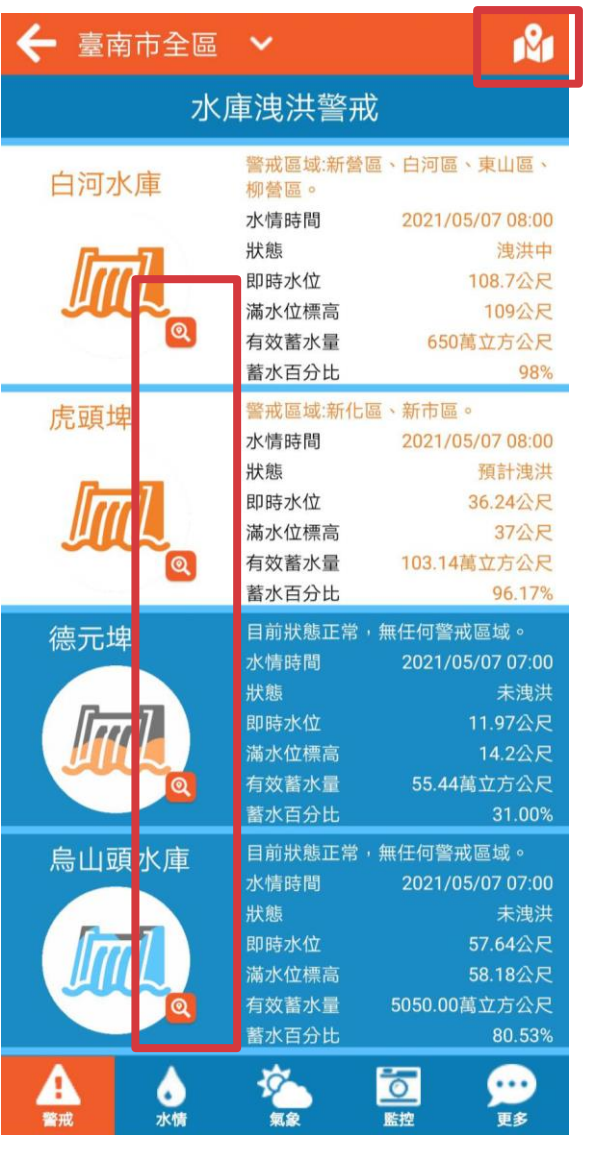

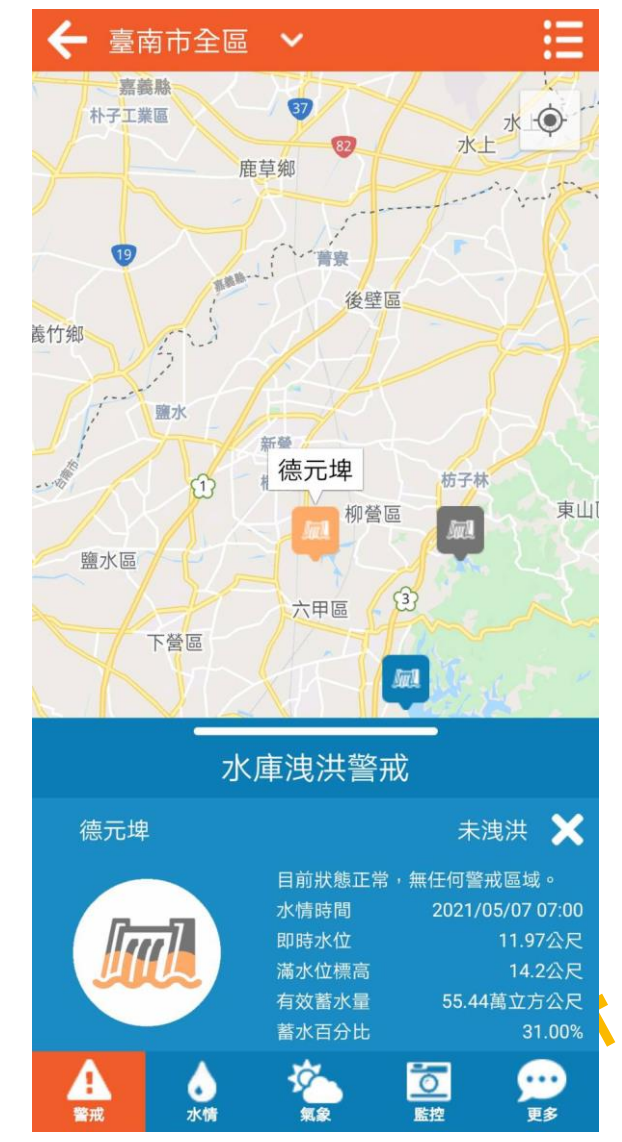

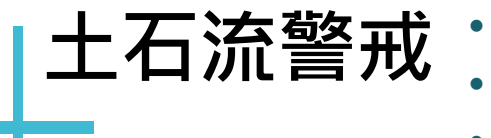

- 可用行政區篩選
- 展示行政區內土石流警戒狀態,資料來源水保局
- 依顏色展示警戒狀態與數量,紅色、黃色警戒

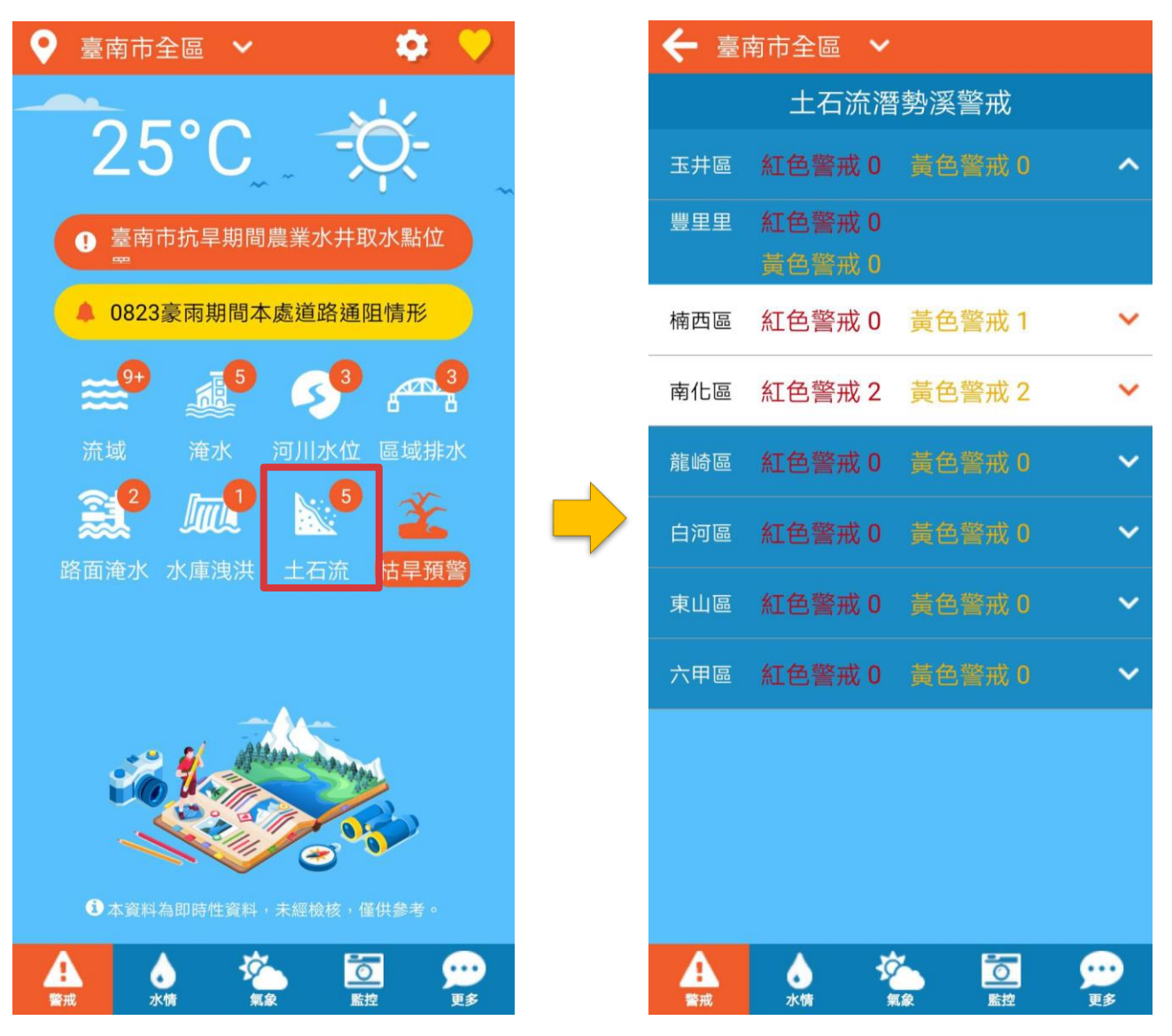

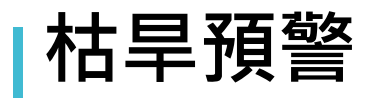

- 枯旱資料來源水利署
- 若臺南市有警示,則首頁圖示會以橘色顯示

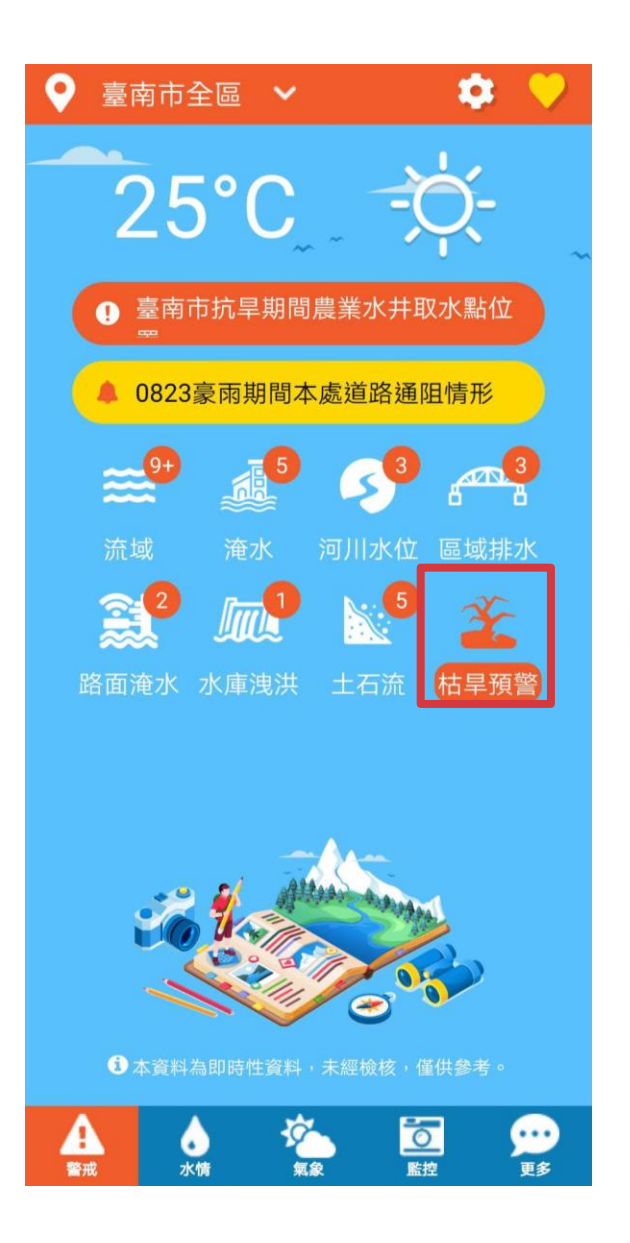

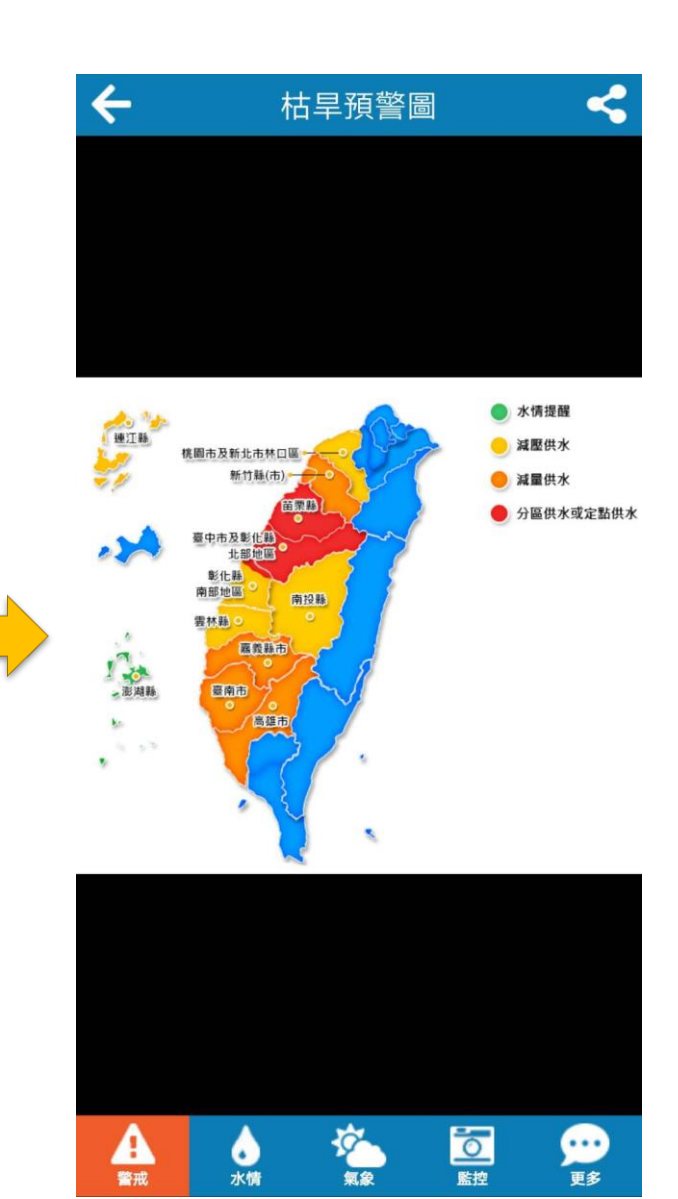

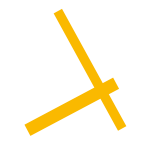

#### 臺南水情即時通資訊 水情 氣象 監控 更多 河 水位資訊 上下游排列 工石流潛勢區影像 各國颱風路線圖 車行地下道影像 路面淹水資訊 區域水位資訊 類積兩量圖 雨量預報圖 雷達回波圖 潮汐歷線圖 水利署影像 淹水潛勢圖 雨量站資訊 區排影像 衛星雲圖 降雨雷達 潮汐資訊 我的最愛 水庫資訊 防災地圖 訊息 影音

## APP水情查詢

◇ 即時水情資訊查詢 ◇ **4**大主題22頁面 ◇ 豐富視覺化

站點地圖化

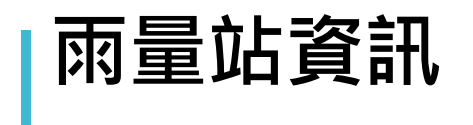

- 點選下方水情訊息>再點選下方選單選擇要看的資訊
- 警戒狀態依照中央氣象局標準
- 以視覺化方式呈現測站所在位置、相關訊息。

| 臺南市全區              | ✔ 10分鐘 ✔                                            | <b>1</b> 21                                                            |  |  |
|--------------------|-----------------------------------------------------|------------------------------------------------------------------------|--|--|
| 🔍 仁德區 仁後           | <b>德(氣象局)</b>                                       | 50(mm) 🔨                                                               |  |  |
| 大豪雨                | 資料時間<br>10分鐘雨量<br>1小時雨量<br>3小時雨量<br>6小時雨量<br>12小時雨量 | 2021-05-07 13:20<br>50(mm)<br>100(mm)<br>250(mm)<br>260(mm)<br>270(mm) |  |  |
|                    | 24小時雨量                                              | 280(mm)                                                                |  |  |
| 🙁 歸仁區 媽園           | 朝(氣象局)                                              | 50(mm) 💙                                                               |  |  |
| 🔍 安南區 安南           | 有(氣象局)                                              | 40(mm) 💙                                                               |  |  |
| ◎ 學甲區 學問           | 甲(氣象局)                                              | 30(mm) 🗸                                                               |  |  |
| 🔍 永康區 永康           | 康(氣象局)                                              | 20(mm) 🗸                                                               |  |  |
| ◎ <del>新主国 新</del> | 江(島岳尺)                                              | 20(mm) 🔽                                                               |  |  |
| 河川水位資訊(」           | =下游排列)                                              |                                                                        |  |  |
| 水庫資訊               |                                                     |                                                                        |  |  |
| 區排水位資訊             |                                                     |                                                                        |  |  |
| 路面淹水資訊             |                                                     |                                                                        |  |  |
|                    | <u>終</u><br><sup>氣象</sup>                           |                                                                        |  |  |

| 臺南       | 有市全區            | 🗄 💙 10分錄                                            | ê 🖌 👔                                                                                                 |
|----------|-----------------|-----------------------------------------------------|----------------------------------------------------------------------------------------------------|
| ଷ        | 仁德區             | 仁德(氣象局)                                             | 50(mm) 🔨                                                                                              |
|          | <b>人</b><br>大豪雨 | 資料時<br>10分鐘<br>1小時雨<br>3小時雨<br>6小時雨<br>12小時<br>24小時 | 間 2021-05-07 13:20<br>雨量 50(mm)<br>5量 100(mm)<br>5量 250(mm)<br>5量 260(mm)<br>雨量 270(mm)<br>雨量 280(mm) |
| ৃ        | 歸仁區             | 媽廟(氣象局)                                             | 50(mm) 💙                                                                                              |
| ଷ        | 安南區             | 安南(氣象局)                                             | 40(mm) 💙                                                                                              |
| <b>Q</b> | 學甲區             | 學甲(氣象局)                                             | 30(mm) 🗸                                                                                              |
| 0        | 永康區             | 永康(氣象局)                                             | 20(mm) 🗸                                                                                              |
| <b>Q</b> | 新市區             | 新市(氣象局)                                             | 20(mm) 🗸                                                                                              |
|          | 東山區             | 東原(氣象局)                                             | 10(mm) 🗸                                                                                              |
|          | 南化區             | 南化(六河局)                                             | 0(mm) 🗸                                                                                               |
|          | ≤」は下西           | 岐西(子)河戸)                                            | 0(mm) **                                                                                              |
| 雨        | 量站資             | 訊                                                   | ^                                                                                                    |
|          | ŧ               | ▲ 次<br>水情 氣象                                        |                                                                                                    |

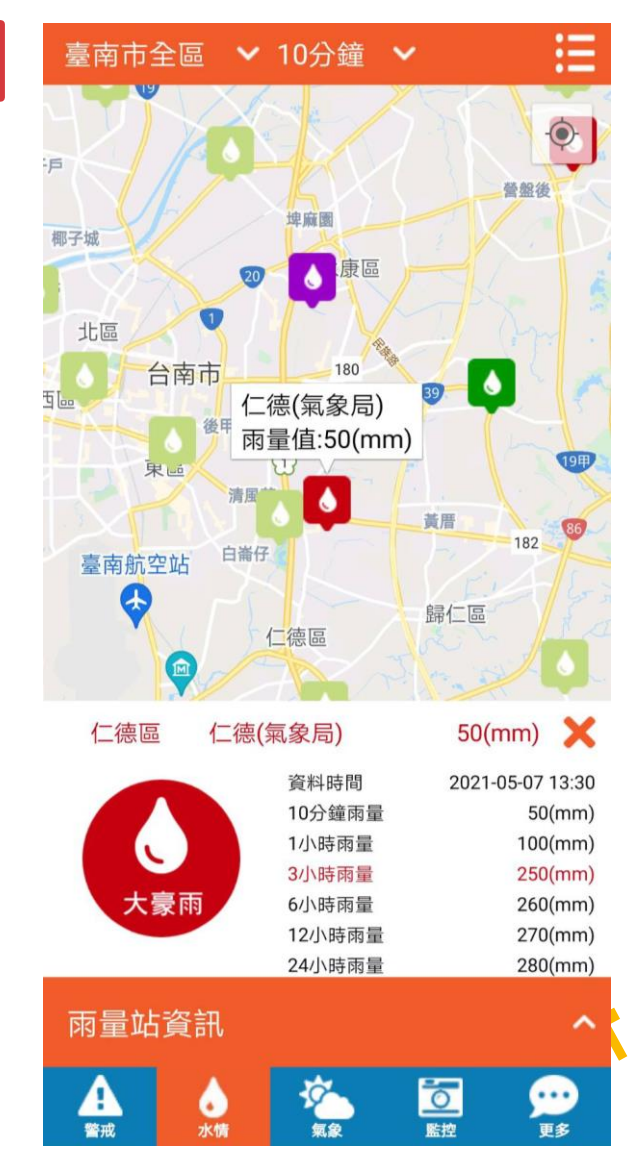

## 河川水位資訊

- 可用流域篩選
- 展示流域內河川水位警戒狀態,資料來源水利署
- 依顏色展示警戒狀態,紅色一級、黃色二級
- 以視覺化方式呈現測站所在位置、相關訊息。

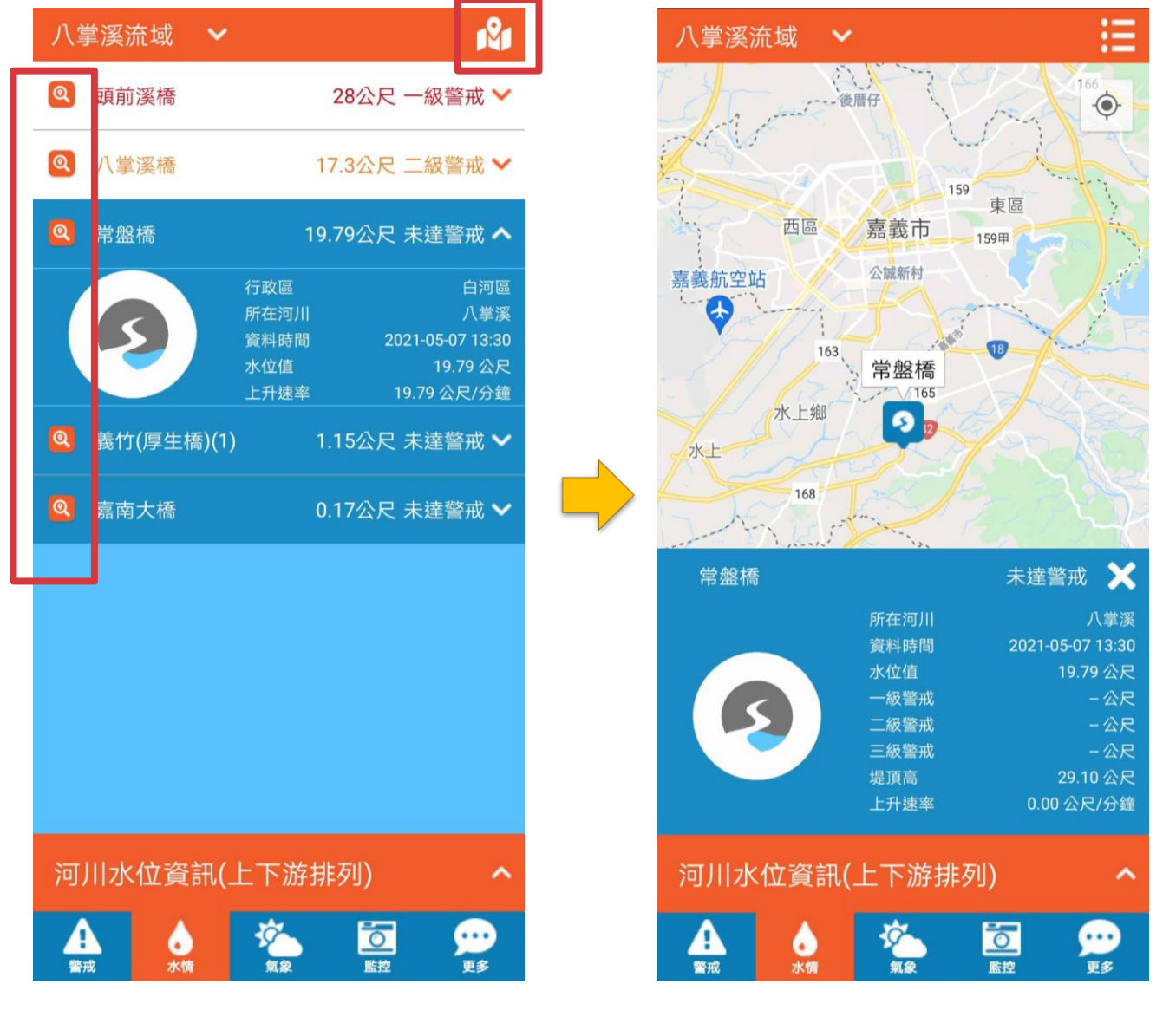

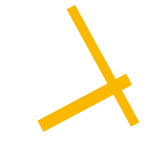

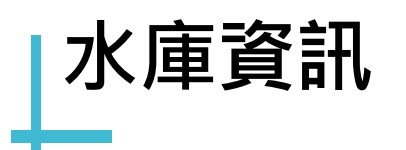

- 水庫洩洪狀態資料來源水利署
- 圖示呈現不同蓄水量變化
- 以視覺化方式呈現測站所在位置、相關訊息。

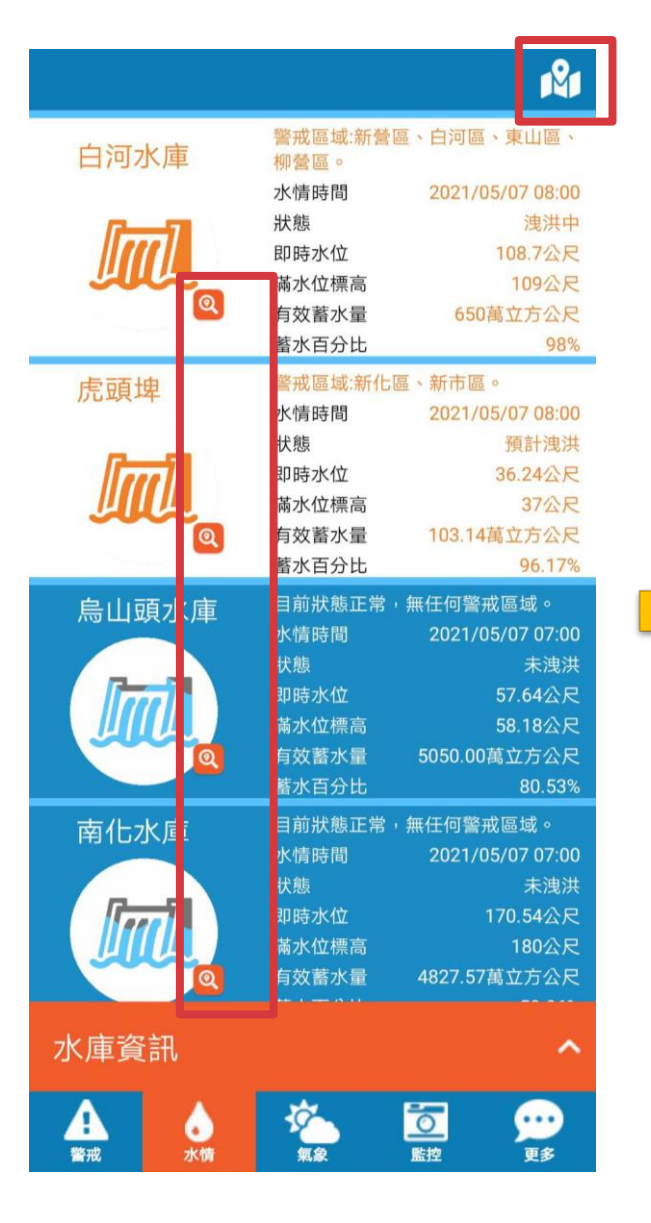

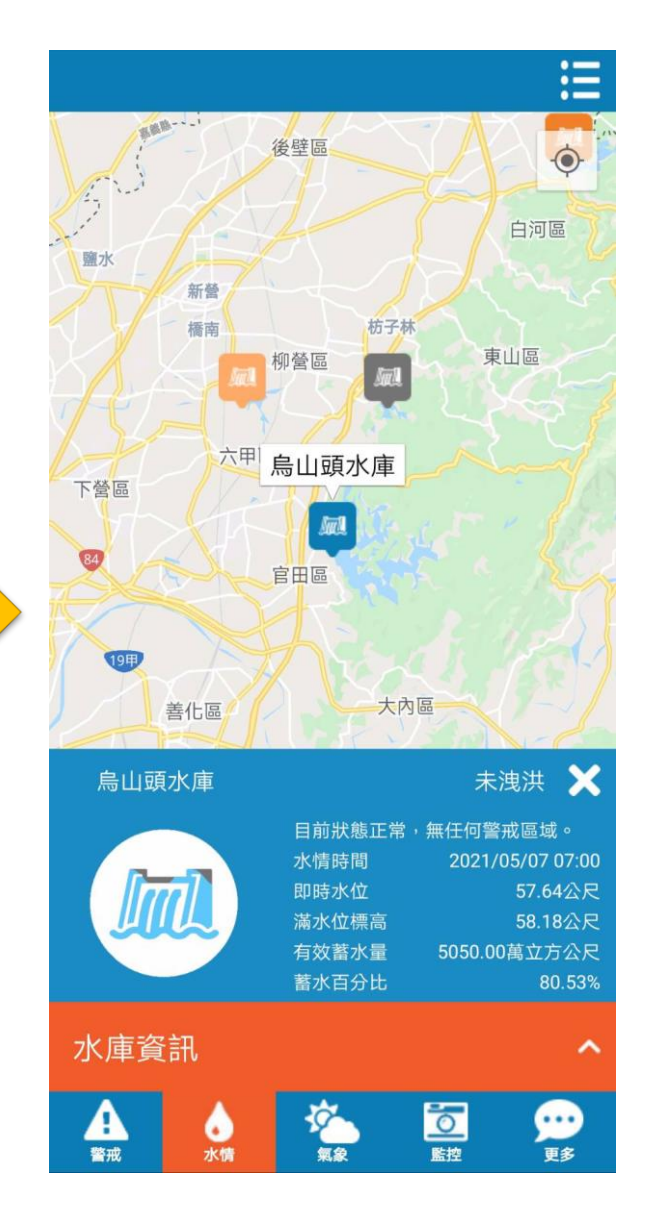

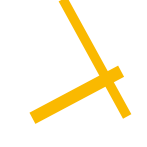

- 可用行政區篩選
- 展示行政區內區域排水警戒狀態,資料來源臺南水利局
- 紅色為達警戒

區排水位資訊

以視覺化方式呈現測站所在位置、相關訊息。

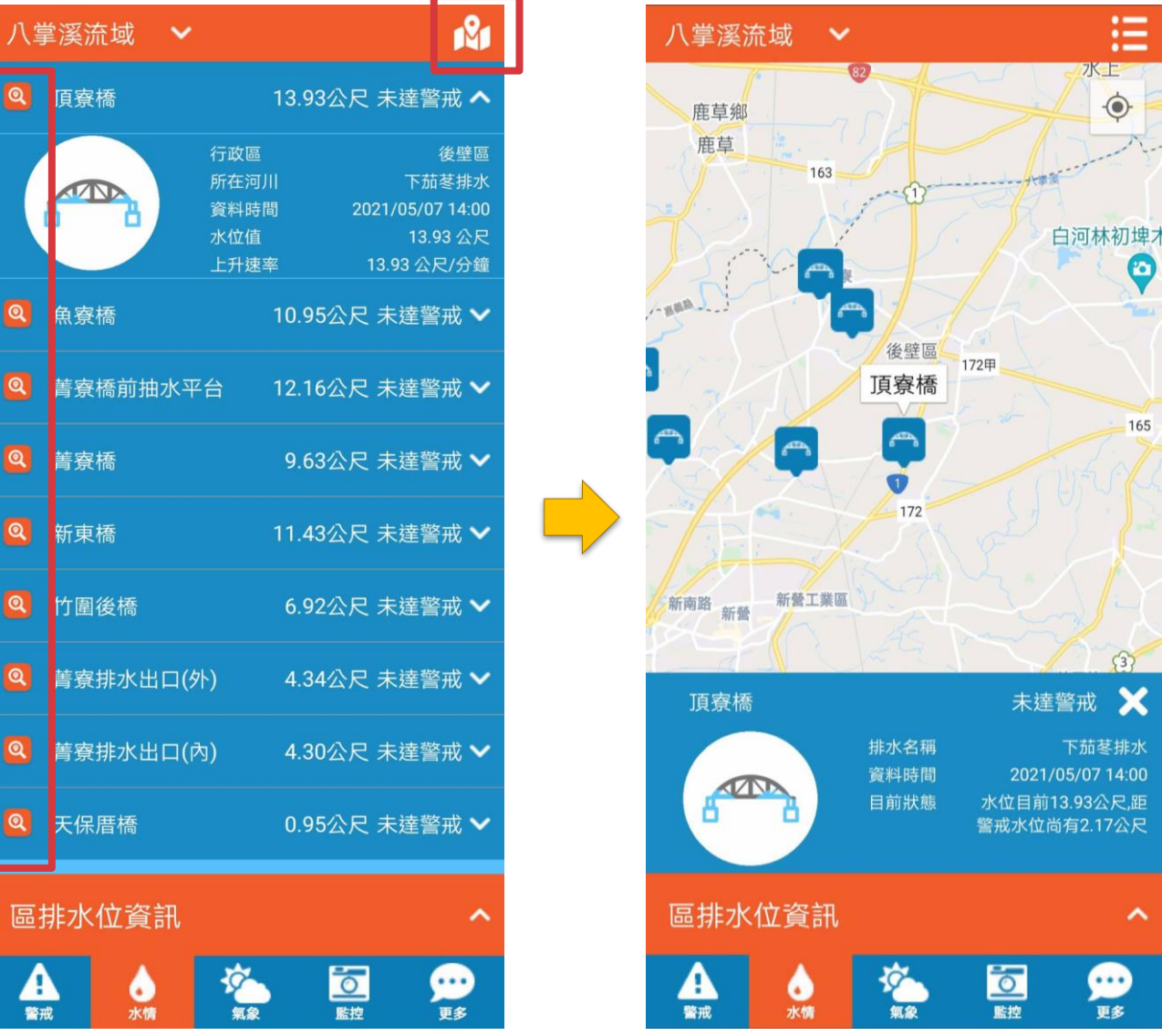

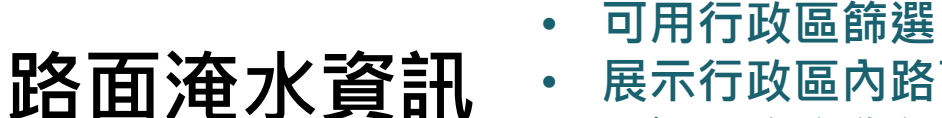

- 展示行政區內路面淹水警戒狀態,資料來源臺南水利局
- 超過10公分為達警戒,以紅色呈現
- 以視覺化方式呈現測站所在位置、相關訊息。

| -          |                                             |                                  |                  | 1         |
|------------|---------------------------------------------|----------------------------------|------------------|-----------|
|            | 行政區           資料時間         20           警戒值 | 永康區<br>)21-05-07 13:49<br>10.0公分 | 國 對 聲歷史博物館       | 新市區       |
| <b>Q</b> ) | 水深<br>永康區-復興路26巷62號前                        | 18.0公分<br>警戒中 🗸                  |                  |           |
| Q          | 大灣路942巷與641巷口站(淹水站<br>127)                  | 未警戒 🗸                            | 永康區-中山北水深:18.0公分 | 路344巷     |
| Q          | 永華路站(淹水站128)                                | 未警戒 🗸                            |                  |           |
| <b>Q</b>   | 永康區-崑大路大灣路891巷口                             | 未警戒 🖌                            |                  | 10        |
| 0          | 頂山站(監測站64)<br>                              | 未警戒 🗸                            | A 後甲<br>東區虎尾寮    |           |
| 0          | 廚仔腳站(淹水站75)                                 | 未警戒 🗸                            | 永康區-中山北路344巷     | 警戒中       |
| ଷ୍         | 奚南活動中心站(淹水站84)                              | 未警戒 🗸                            | 行政區              | 2021-05-0 |
| Q          | 南31線臺17線往溪南里站(淹水站<br>35)                    | 未警戒 🗸                            | 警戒值<br>水深        | 1         |
| 路ī         |                                             | ~                                | 路面淹水資訊           |           |

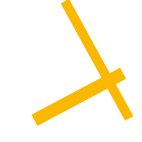

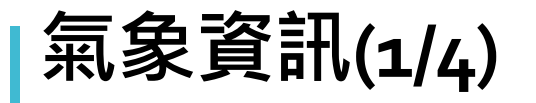

- 點選氣象資訊
- 所有氣象圖資一次展示,可點選放大圖示

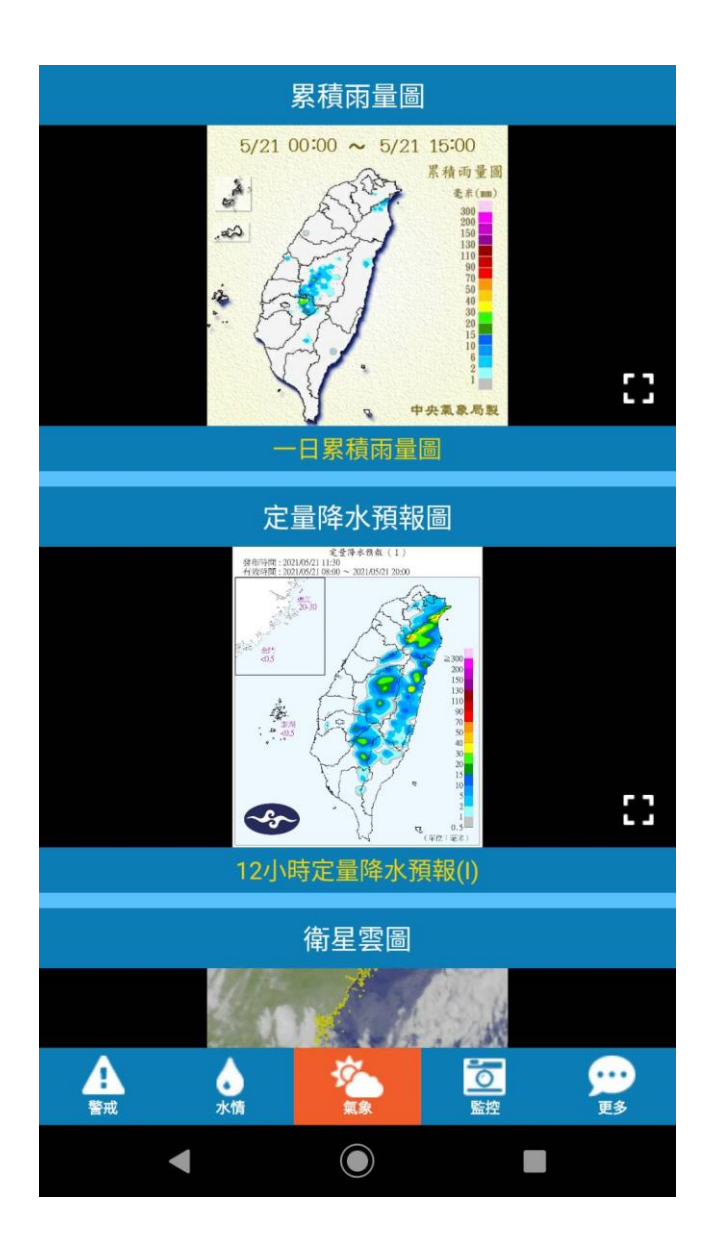

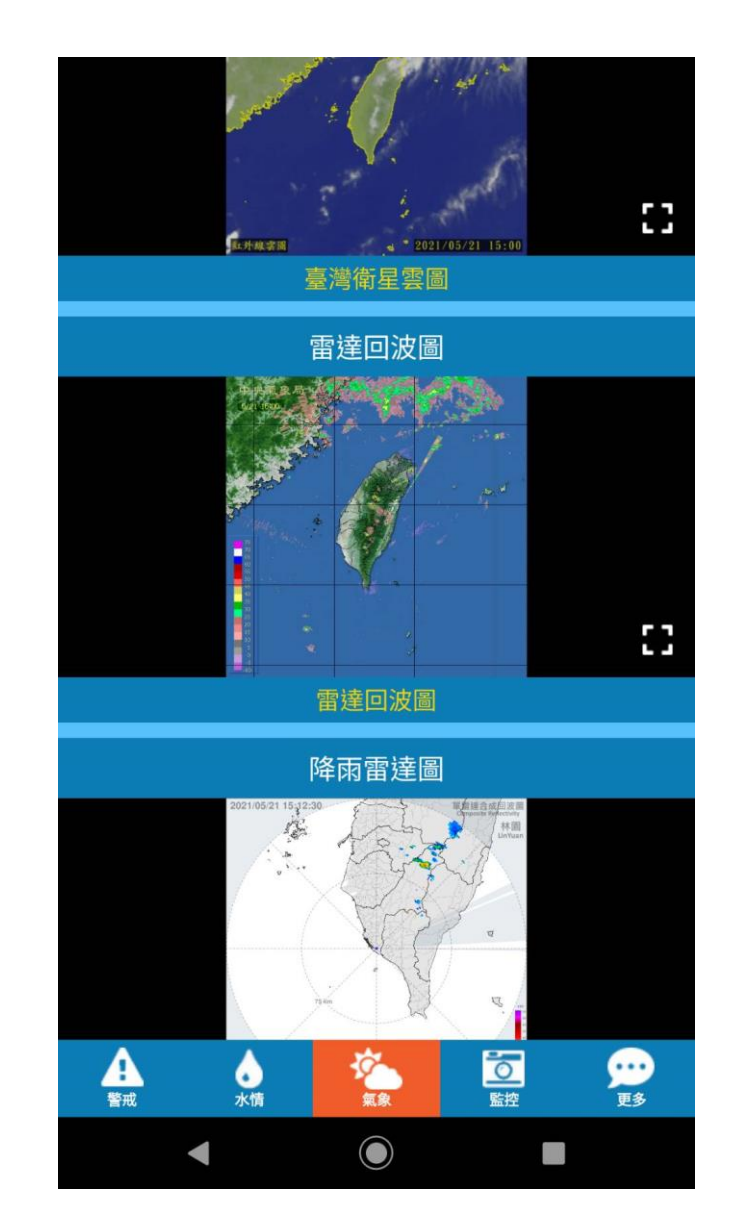

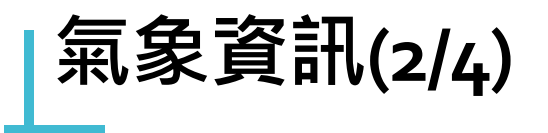

- 累積雨量圖>提供1、2、3日,單張或輪播
   • 定量降雨預報圖>提供12小時、24小時預報
   •
- 衛星雲圖>提供台灣、東亞,單張或輪播

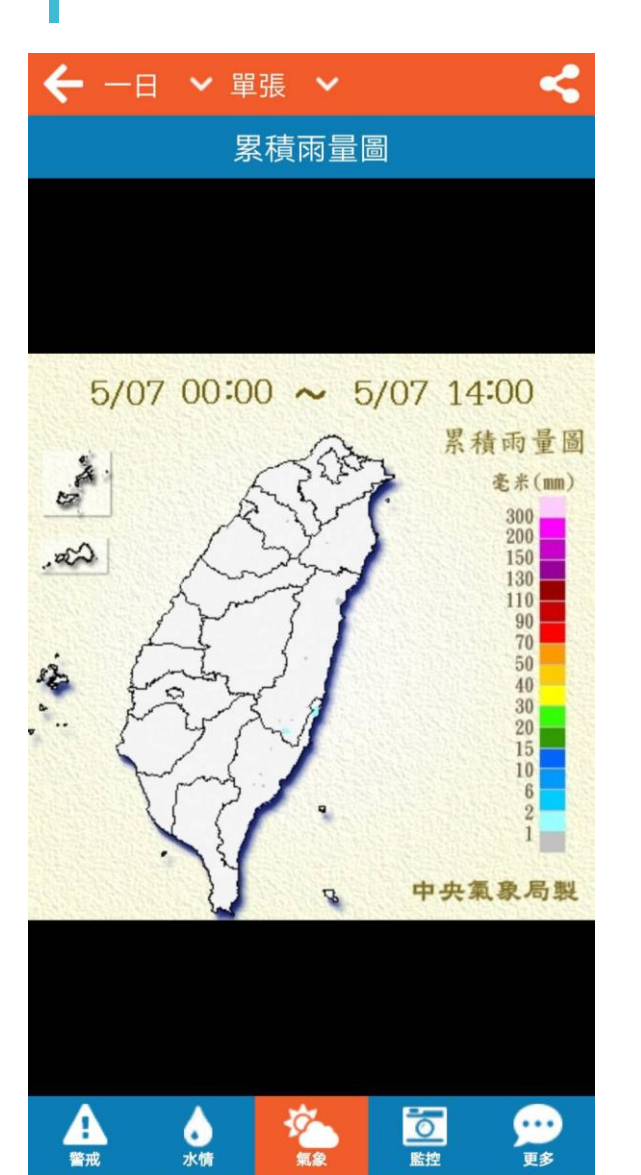

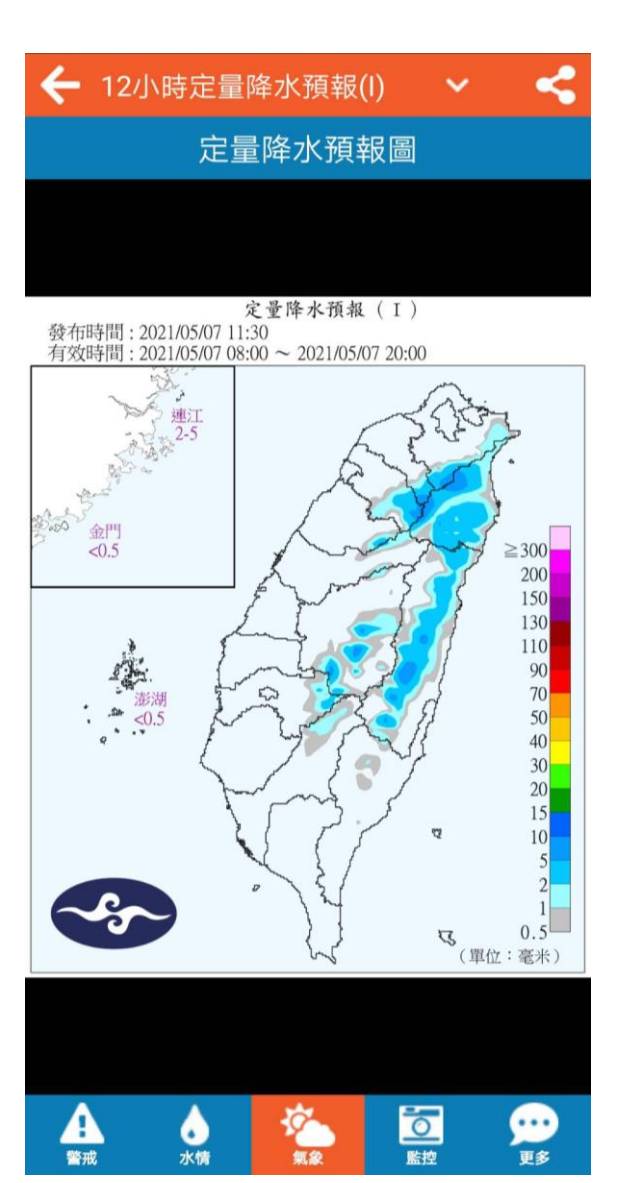

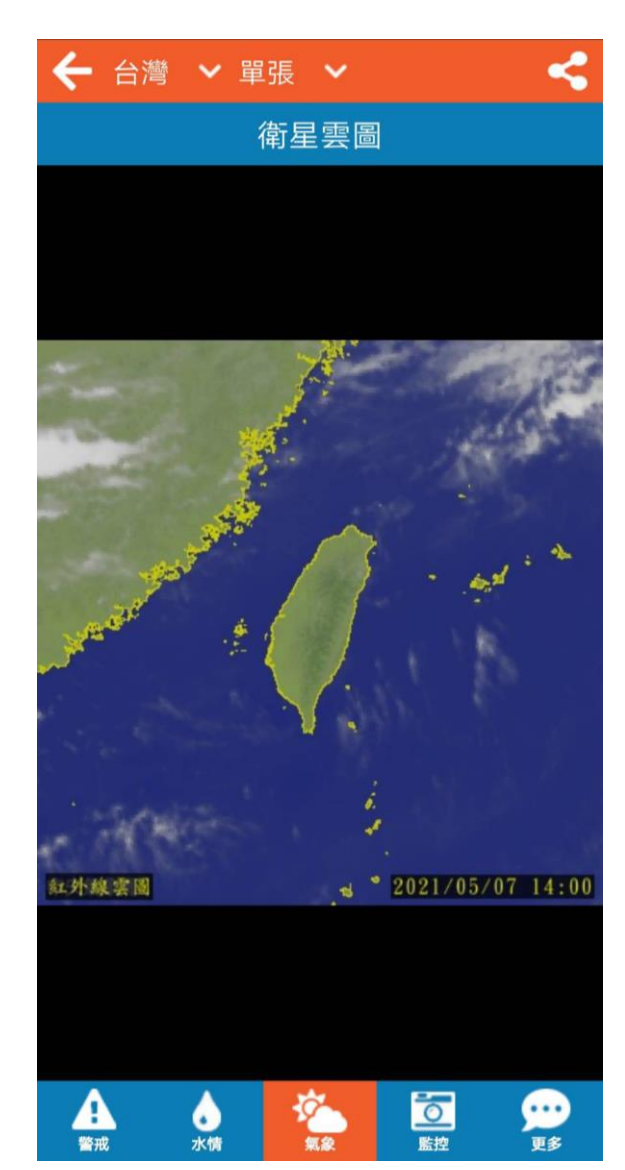

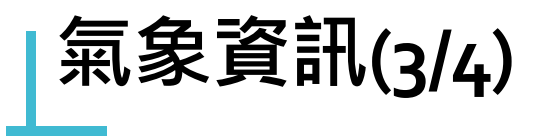

- 雷達回波圖>提供單張或輪播
- 高雄-林園降雨雷達圖>提供單張或輪播 •
- 各國颱風路線圖>可自行拖曳、放大、縮小

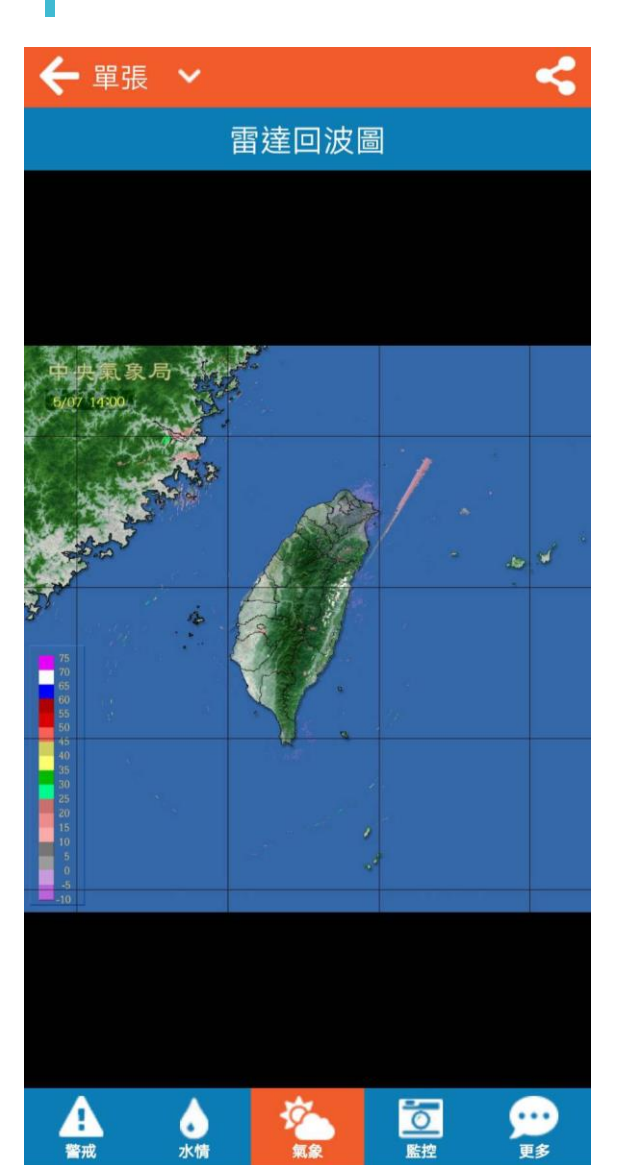

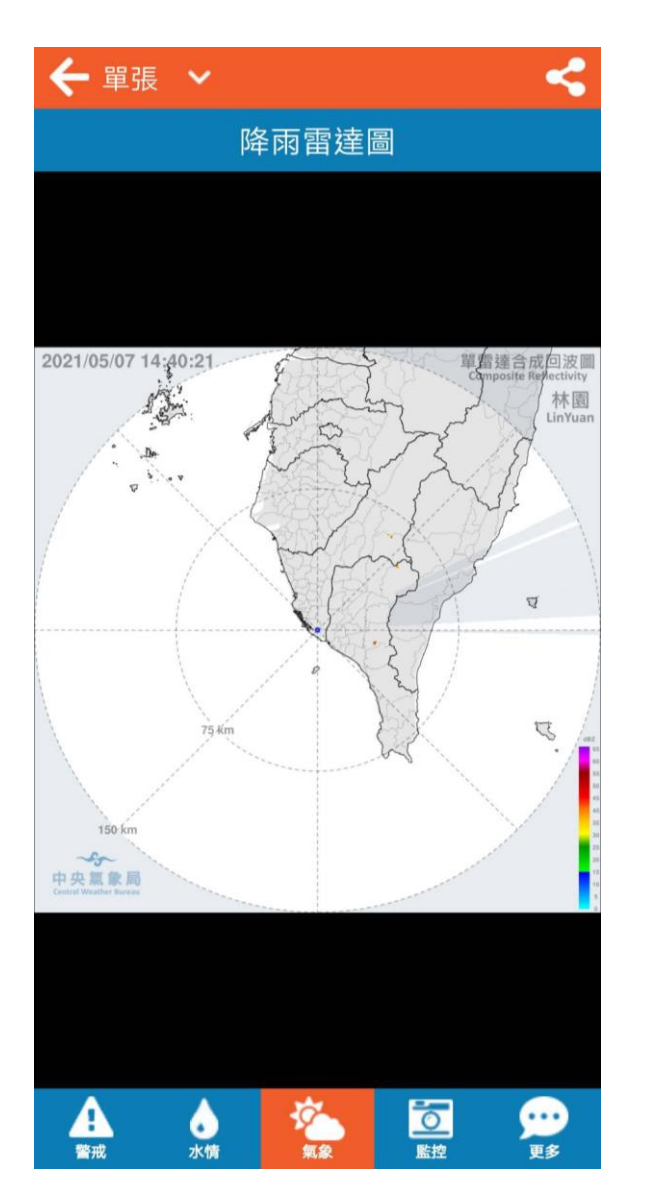

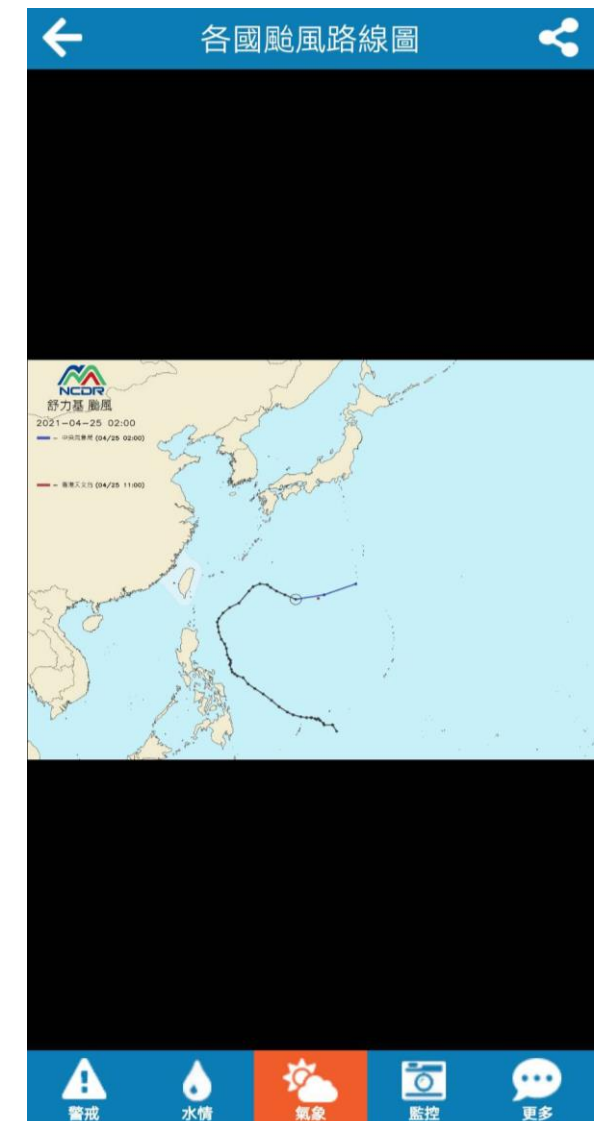

**10.5** 

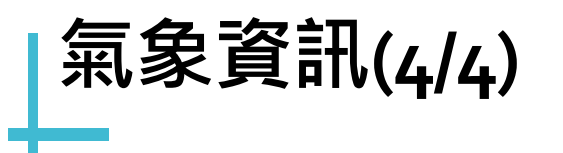

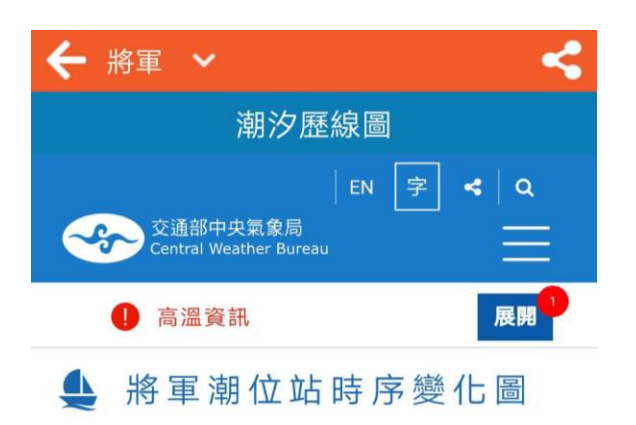

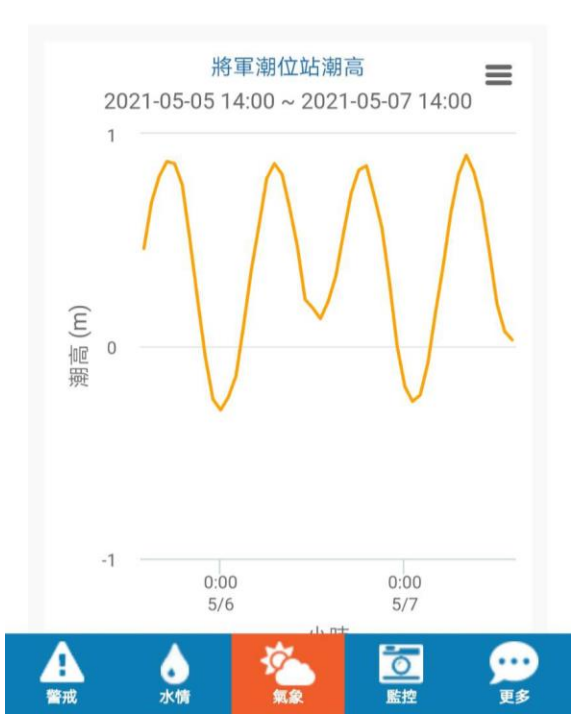

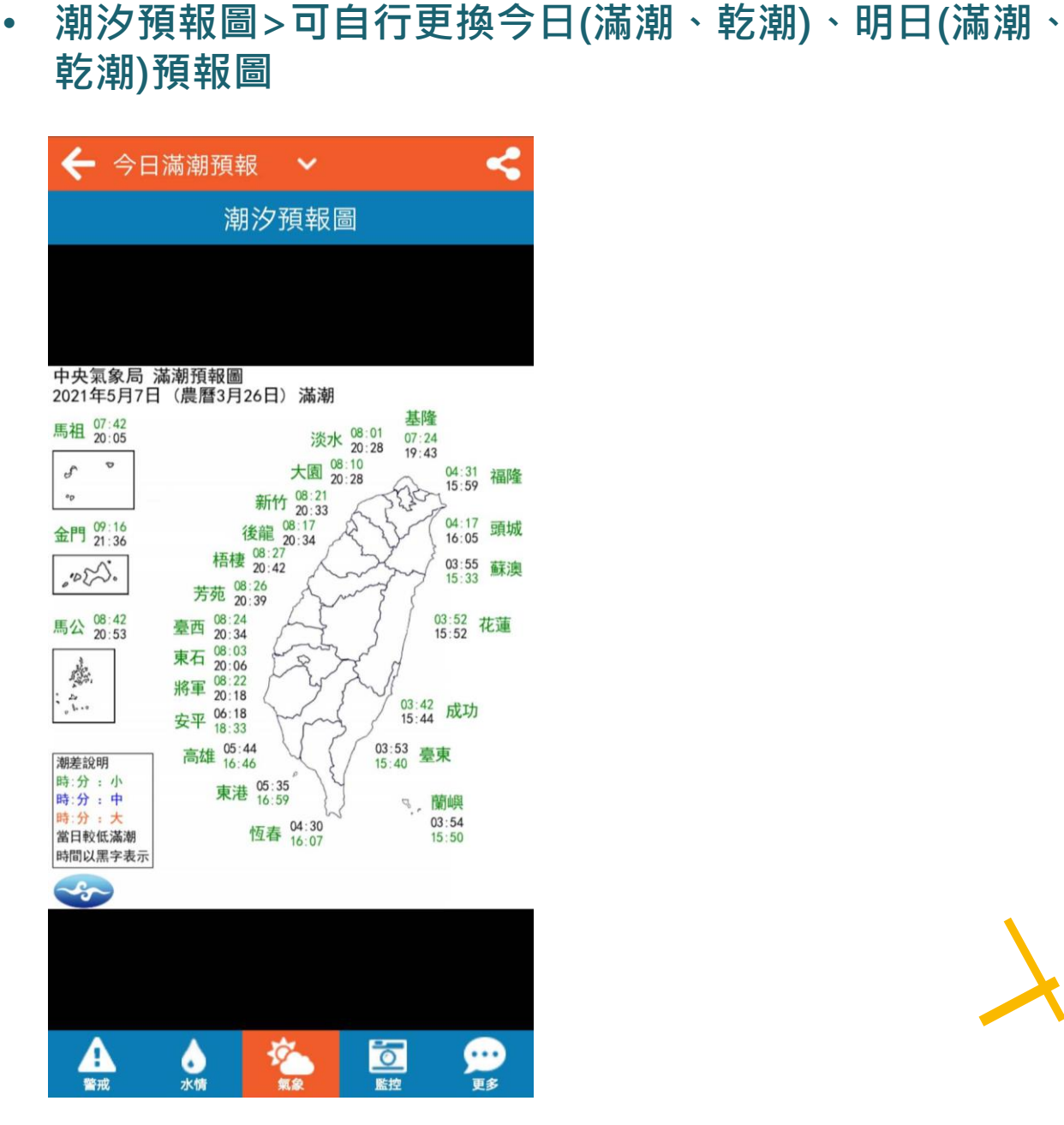

潮汐歷線圖>可自行更換將軍、四草歷線圖

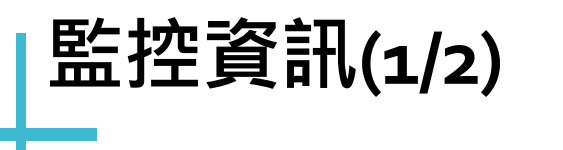

 點選下方監控訊息>再點選下方選單選擇要看的資訊
 若影像有點選星星加入我的最愛,則預設會先進入我的 最愛

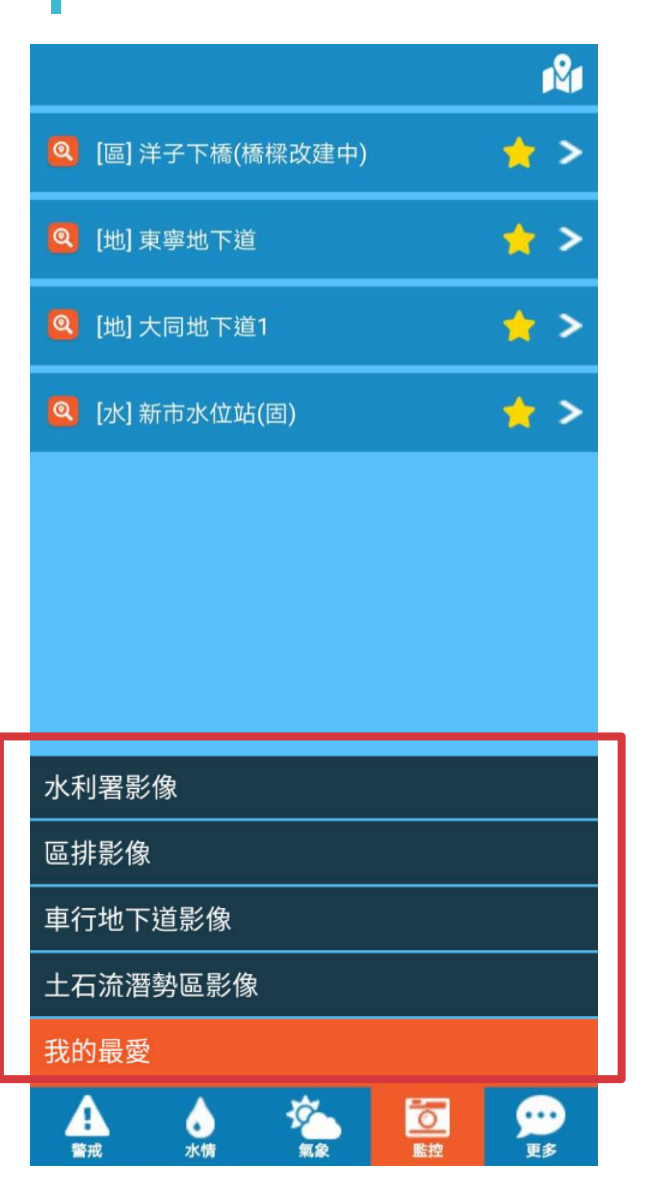

|   |                 |   | Ř |
|---|-----------------|---|---|
| 0 | [區] 洋子下橋(橋樑改建中) | * | > |
| 0 | [地] 東寧地下道       |   | > |
| 0 | [地] 大同地下道1      | * | > |
| 0 | [水] 新市水位站(固)    | * | > |
|   |                 |   |   |
|   |                 |   |   |
|   |                 |   |   |
|   |                 |   |   |
|   |                 |   |   |
|   |                 |   |   |
| 我 | 的最愛             |   | ^ |

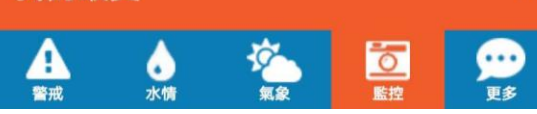

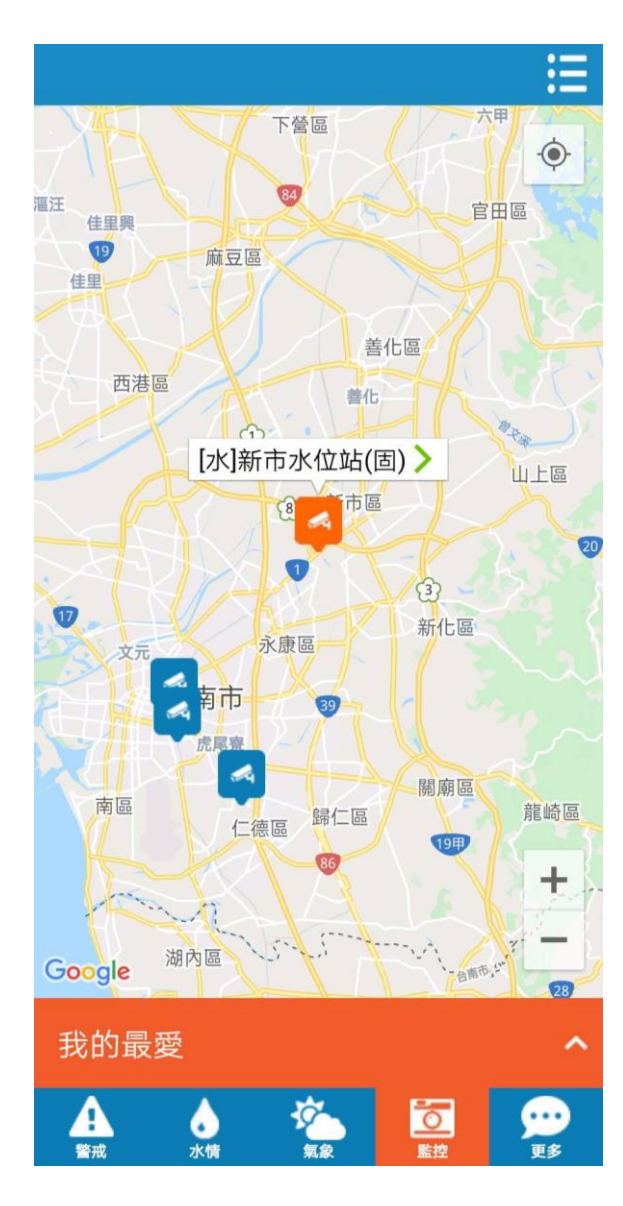

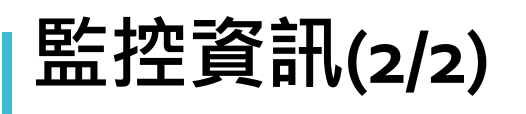

可點選星星,加入我的最愛點選影像名稱,即可進入查看影像

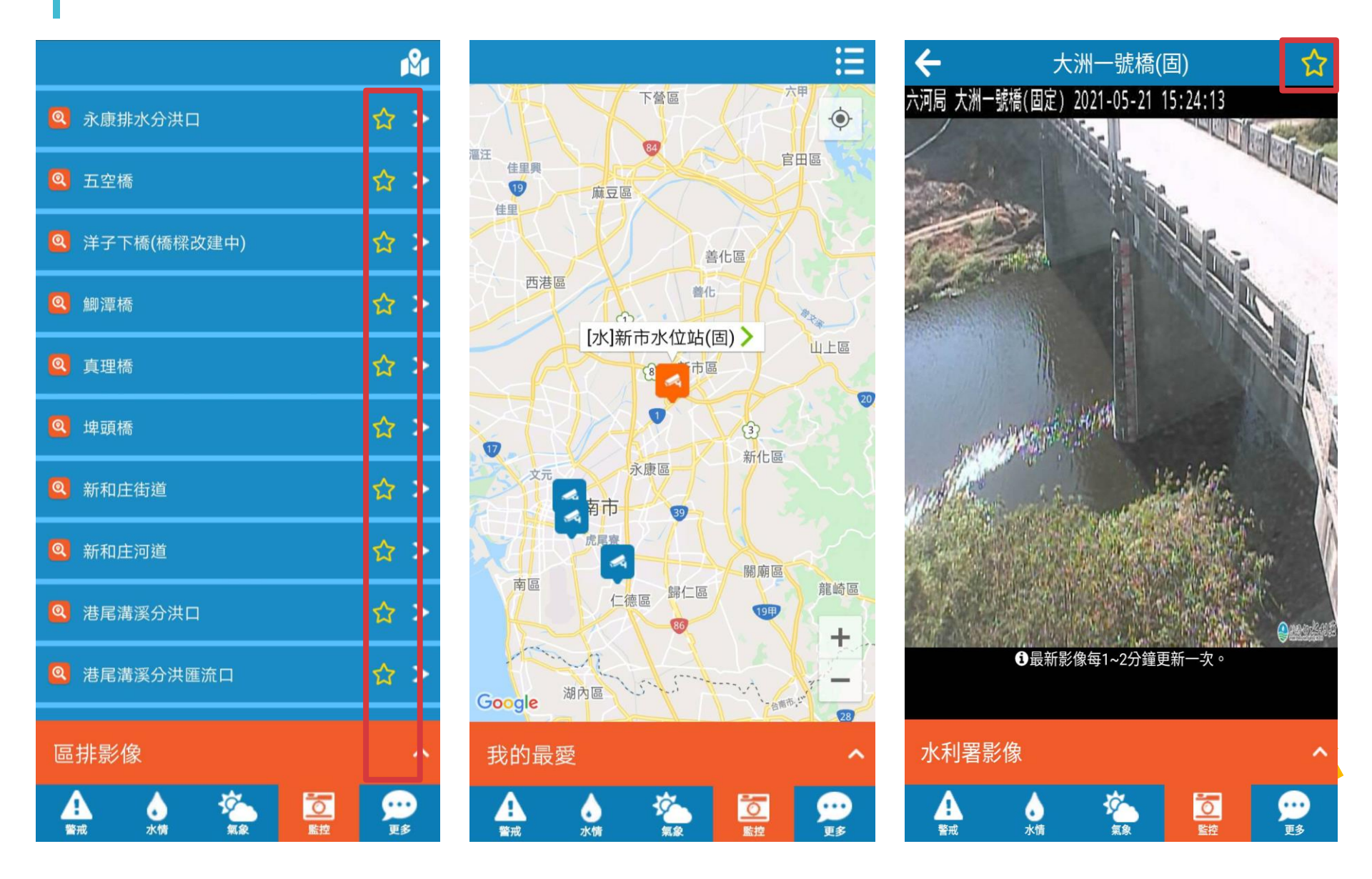

| 氣象 🗸                   |                     |   |
|------------------------|---------------------|---|
| 2021-04-08<br>08:40:56 | [置頂]測試公告            | > |
| 2021-05-07<br>14:52:02 | 【0508-0514 台南市天氣預報】 | > |
| 2021-05-05<br>19:34:53 | 解除大雨特報              | > |
| 2021-05-04<br>14:17:18 | 大雨特報                | > |
| 2021-05-03<br>10:17:44 | 大雨特報                | > |
| 2021-05-03<br>05:48:58 | 大雨特報                | > |
| 2021-04-30<br>17:16:10 | 【0501-0507 台南市天氣預報】 | > |
| 2021-04-23<br>17:57:10 | 【0424-0430 台南市天氣預報】 | > |
| 訊息                     |                     |   |
| 影音                     |                     |   |
| 防災地圖                   |                     |   |
| 淹水潛勢圖                  |                     |   |
|                        |                     | • |

訊息>提供全部、氣象、水利、市府訊息 更多資訊-訊息 · 點選其中一條訊息後, 會導到另一個畫面, 並提供詳細 資訊、連結。如查閱過的訊息將會以灰色呈現

| 氣象 🗸                   |                     |   |
|------------------------|---------------------|---|
| 2021-04-08<br>08:40:56 | [置頂]測試公告            | > |
| 2021-05-07<br>14:52:02 | 【0508-0514 台南市天氣預報】 | > |
| 2021-05-05<br>19:34:53 | 解除大雨特報              | > |
| 2021-05-04<br>14:17:18 | 大雨特報                | > |
| 2021-05-03<br>10:17:44 | 大雨特報                | > |
| 2021-05-03<br>05:48:58 | 大雨特報                | > |
| 2021-04-30<br>17:16:10 | 【0501-0507 台南市天氣預報】 | > |
| 2021-04-23<br>17:57:10 | 【0424-0430 台南市天氣預報】 | > |
| 2021-04-16<br>17:40:20 | 【0417-0423 台南市天氣預報】 | > |
| 2021-04-09<br>17:22:18 | 【0410-0416 台南市天氣預報】 | > |
| 訊息                     |                     | ^ |
| A                      | 👌 🏝 🔯 👷             | • |

## 訊息內容

氣象影音\_【0508-0514台南市天氣預 報】\_https://youtu.be/B3hn84FrFEE

る。

。水情

「「「「「「「」」

999

完整資訊連結:

4

訊息

**A** 警戒

影音>提供治水、氣象影音

• 影音>提供治水、氣象影音 更多資訊-影音• 點選其中一條訊息後,會導到外部網站,如: YouTube

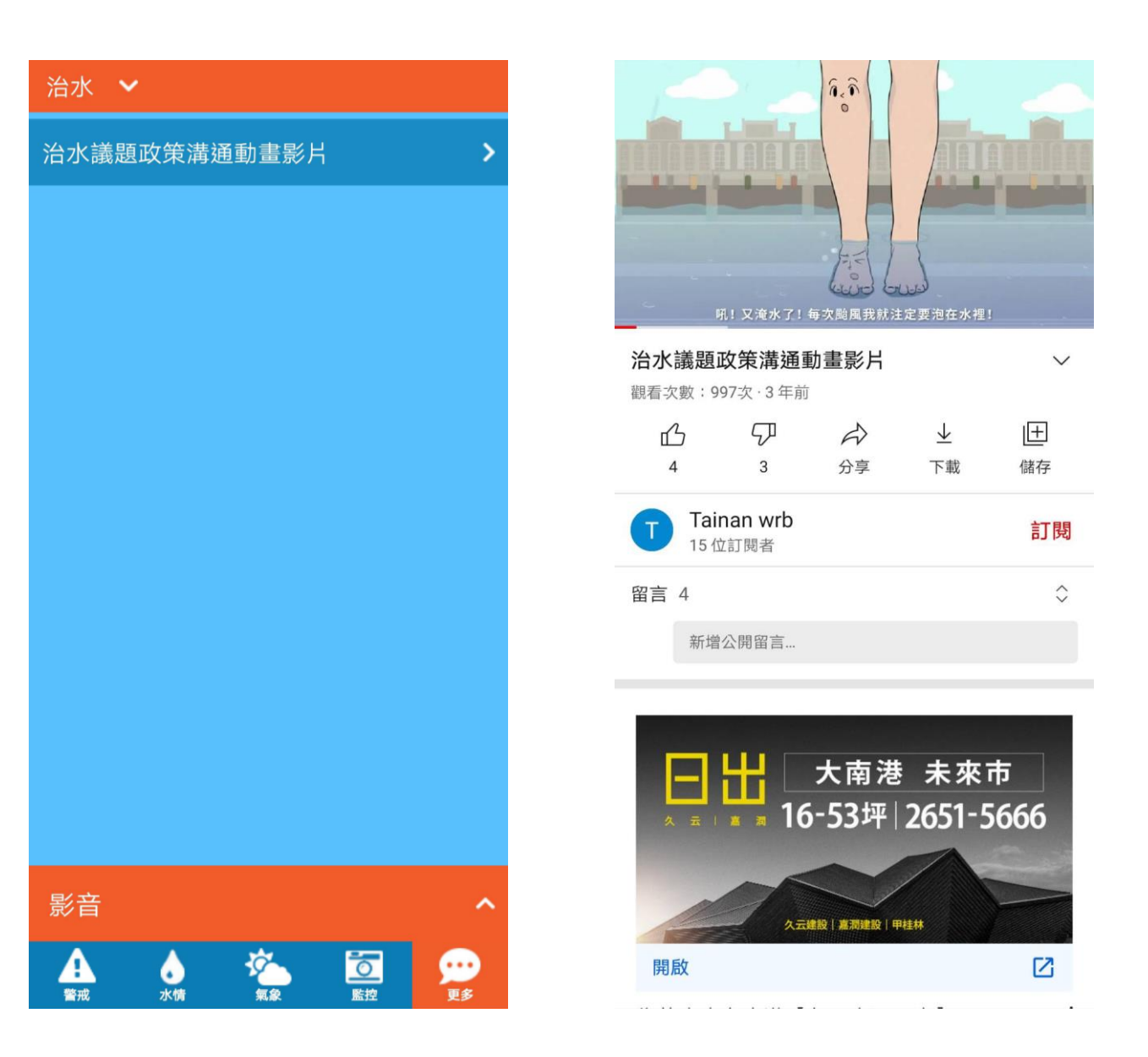

### 更多資訊-防災地圖及淹水潛勢圖

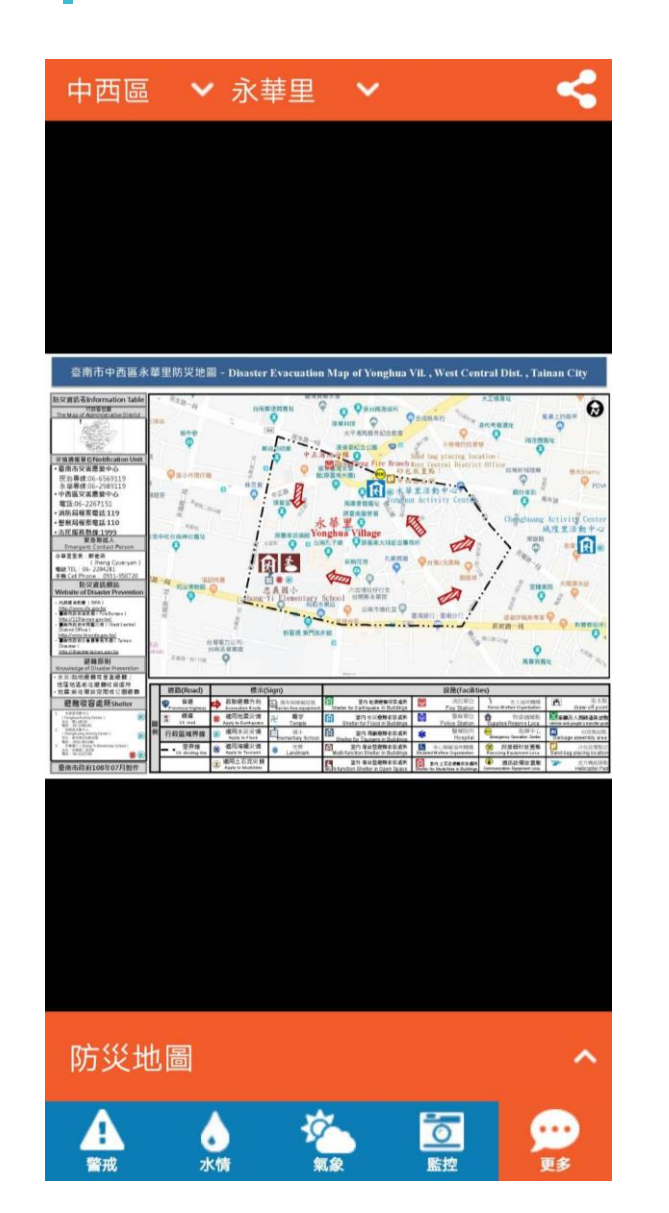

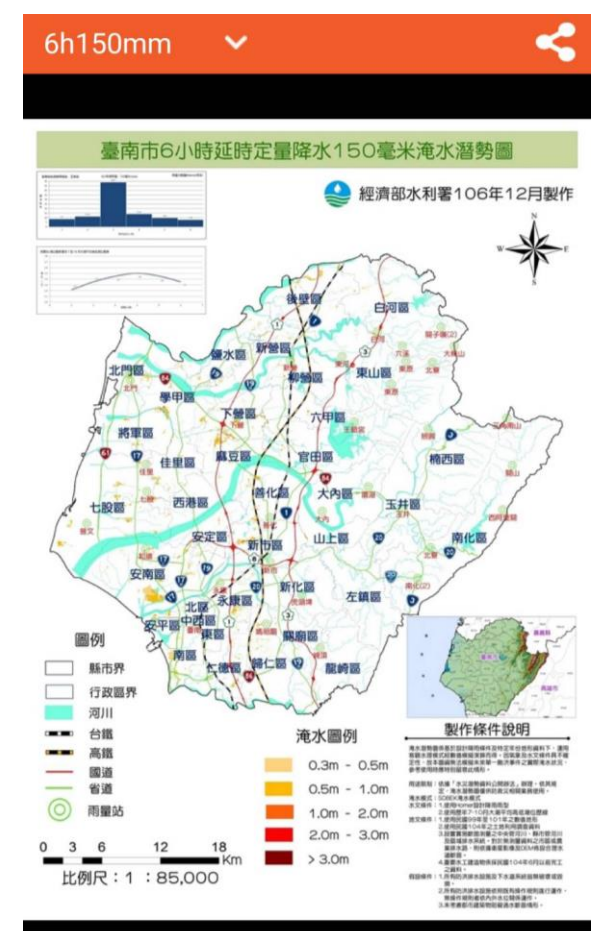

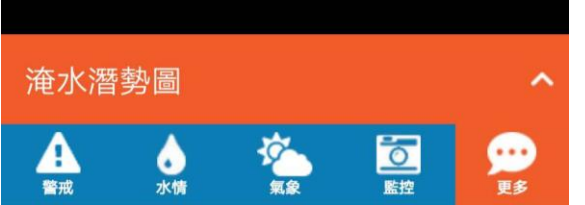

- 防災地圖可更換行
   政區、里
  - 淹水潛勢圖可依需 求更換6小時 (150mm <sup>、</sup> 250mm <sup>、</sup> 350mm)、12小時 400mm)、24小時 500mm < 650mm) 之淹水潛勢地圖。